## DUVAT 利用方法

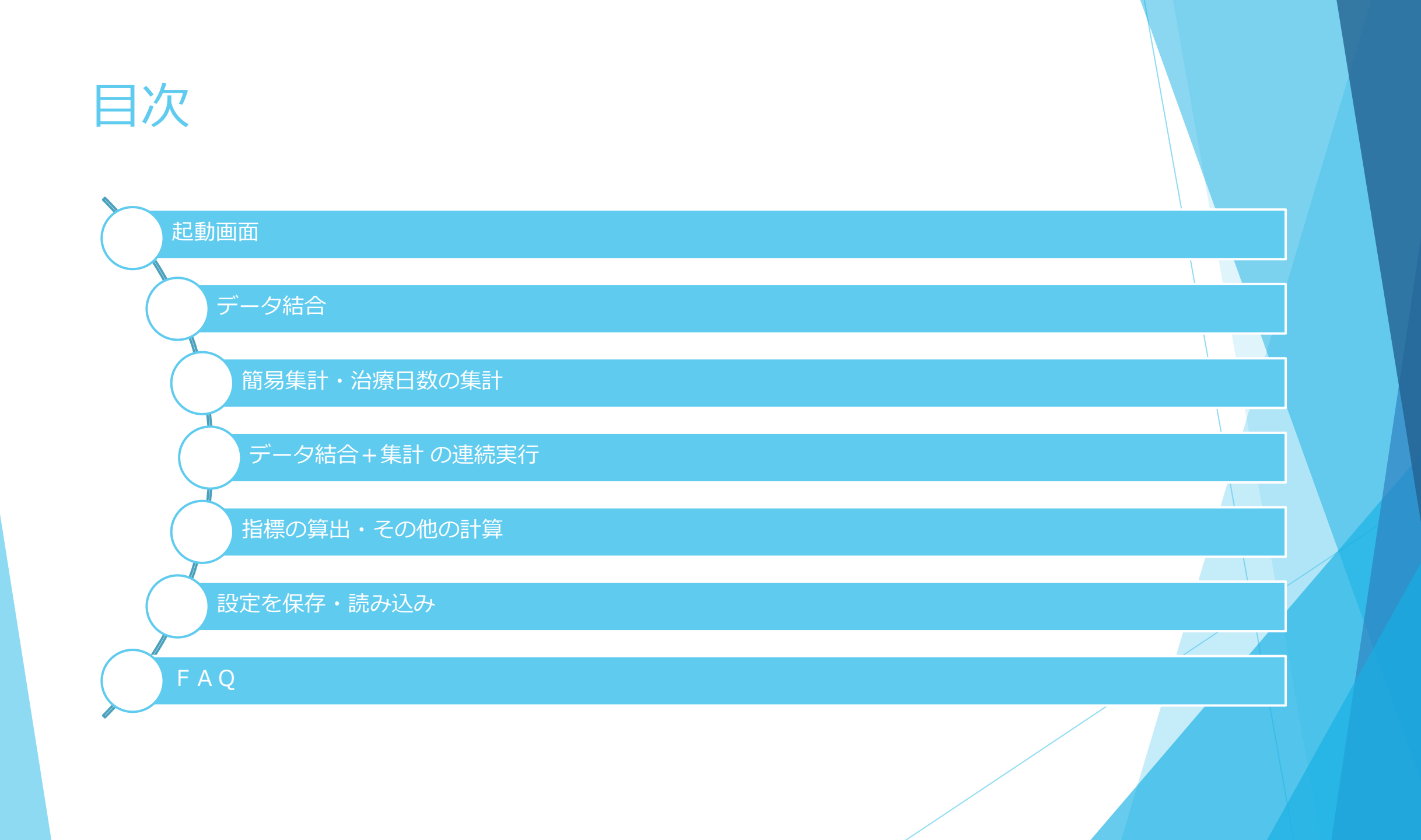

起動画面

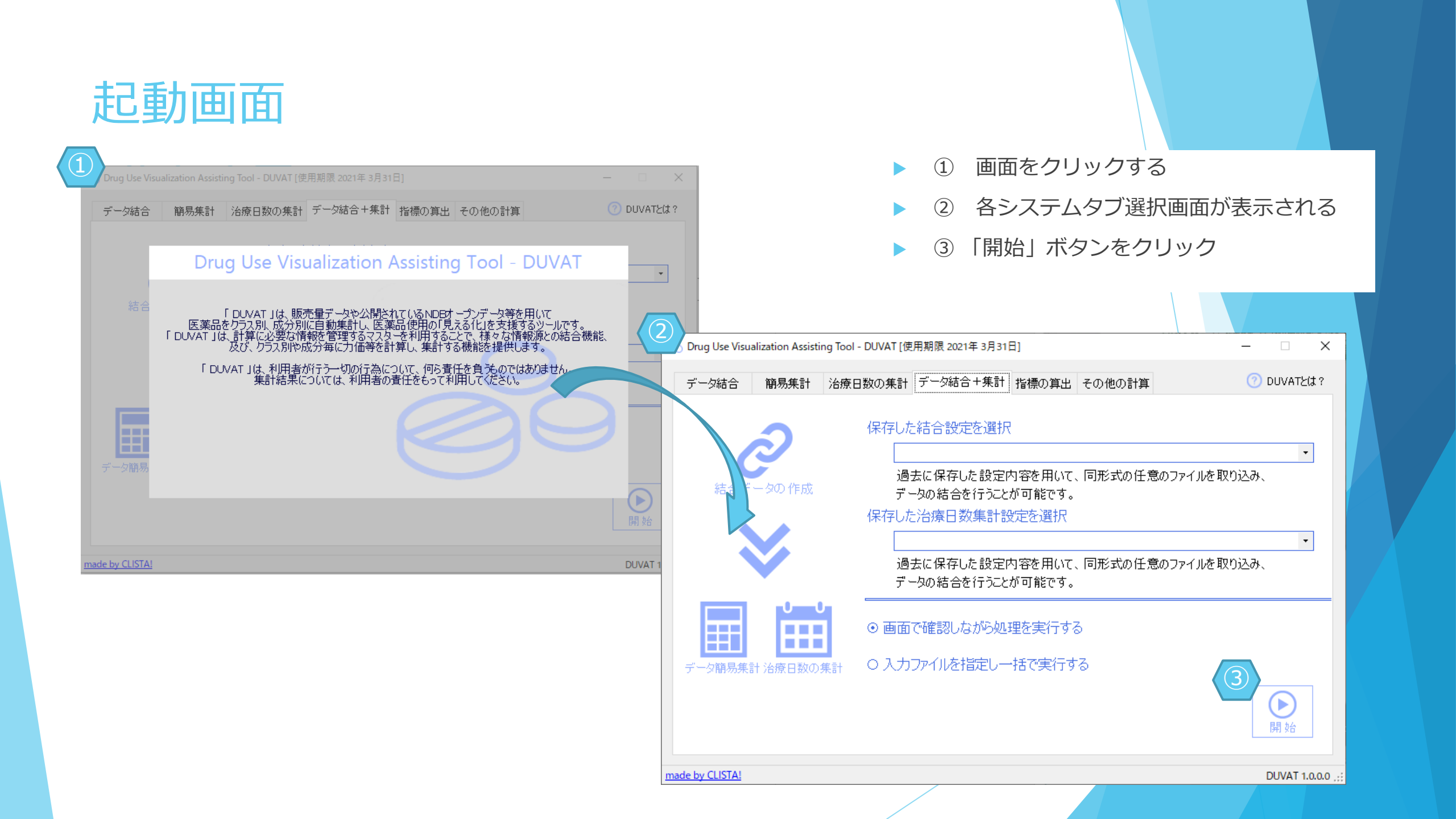

データ結合

情報が不足した結合元のデータ に他のファイルから情報を結合 したい時に使用します。

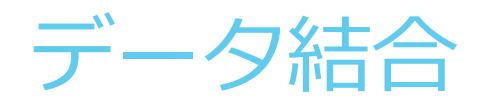

| ● データ結1 8                                                                                                    | VAT [使用期]                                                                                                    | 艮 2021年 3月31日]   |               |                 |             |                     |           |                                                    |               | - 0                                   | ×                        |  |
|----------------------------------------------------------------------------------------------------|----------------------------------------------------------------------------------------------------|------------------|---------------|-----------------|-------------|---------------------|-----------|----------------------------------------------------|---------------|---------------------------------------|--------------------------|--|
| ファイル(E)                                                                                                    | ヘルプ( <u>H</u> )                                                                                                    |                  |               | $\mathbf{b}$    |             |                     |           |                                                    |               |                                       |                          |  |
| □ 1<br>設定を開く 設定を                                                                                                    | は、「日本」では、「日本」では、」」では、「日本」では、」」では、「日本」では、「日本」では、「日本」では、「日本」では、「日本」では、「日本」では、「日本」では、「日本」では、「日本」では、「日本」では、「日本」では、「日本」では、「日本」では、「日本」では、「日本」では、「日本」では、「日本」では、「日本」では、「日本」では、「日本」では、「」」、「」」、「」、」、「」、」、「」、」、」、」、「」、」、」、「」、」、」、「」、」、」、」、」、」、」、」、」、」、」、」、」、」、」、」、」、」、」、」、 | ↓<br>↓<br>計算列を挿入 | るデータ作成        |                 |             |                     |           |                                                    |               |                                       |                          |  |
| テスト用日                                                                                                    | ファイル.                                                                                                    | ΤΧΤ              |               |                 | 7           | drug_ms             | t. csv    |                                                    |               |                                       | <b>C</b> 7               |  |
| レセプト電算コード                                                                                                    | 解釈番号                                                                                                    | 診療明細名称           | 使用量           | 1               | <u>م</u>    | レセプト電算処<br>システムコード( | 理レセプト電算処理 | 告示名称                                               | 販売名           | $\left( 2 \right)$                    | /処 ^                     |  |
| 610463198                                                                                                    |                                                                                                    | マグミット錠330mg      | 0000002.000 🔪 |                 |             | 622085701           |           | ジスロマック点滴静。                                         | ジスロマック点滴静。    | Barrock                               | 点滴                       |  |
| 622382801                                                                                                    |                                                                                                    | カンデサルタン錠8        | 0000001.000   | 016             |             | 646130274           |           | (局)アザクタム注                                          | アザクタム注射用      | アザクタム注                                | 射用                       |  |
| 621780301                                                                                                    |                                                                                                    | ランソプラゾールロ        | 0000001.000   | 016             |             | 646130275           |           | (局)アザクタム注                                          | アザクタム注射用      | アザクタム注                                | 射用                       |  |
| 620675904                                                                                                    |                                                                                                    | アルファカルシドー        | 0000001.000   | 015             |             | 620003190           |           | (局)アミカマイシン                                         | アミカマイシン注射     | アミカマイシン                               | バ注身                      |  |
| 620009462                                                                                                    |                                                                                                    | レバミビド錠100        | 0000002.000   | 016             |             | 621069001           |           | (局)アミカシン硫                                          | アミカシン硫酸塩      | アミカシン硫酸                               | 酸塩                       |  |
| 620349101                                                                                                    |                                                                                                    | ニカルジピン塩酸         | 0000002.000   | 016             |             | 620003676           | 622326000 | アミカシン硫酸塩1                                          | アミカシン硫酸塩      | アミカシン硫酸                               | 酸塩                       |  |
| 610463198                                                                                                    |                                                                                                    | マグミット錠330mg      | 0000002.000   | 016             |             | 621069302           | 622326000 | アミカシン硫酸塩1                                          | アミカシン硫酸塩      | アミカシン硫酸                               | 酸塩                       |  |
| 620008772                                                                                                    |                                                                                                    | レスタミンコーワ錠        | 0000005.000   | 016             | _           | 621069402           |           | (局)アミカシン硫                                          | アミカシン硫酸塩      | アミカシン硫酸                               | 酸塩                       |  |
| 520002038                                                                                                    |                                                                                                    | コカール錠200mg       | 0000002.000   | 016             |             | 620006356           | 622326000 | アミカシン硫酸塩1                                          | ロミカシン注射液1     | ロミカシン注却                               | 射液                       |  |
| 620005266                                                                                                    |                                                                                                    | サンコバ点眼液0         | 0000001.000   | 019             |             | 621069501           | 622326000 | アミカシン硫酸塩1                                          | アミカシン硫酸塩…     | アミカシン硫酸                               | 酸塩                       |  |
| 620004816                                                                                                    |                                                                                                    | ヒアレイン点眼液0        | 0000001.000   | 019             | _           | 620003191           |           | (局)アミカマイシン                                         | アミカマイシン注射     | アミカマイシン                               | /注身                      |  |
| 620004195                                                                                                    |                                                                                                    | ヘパリンNaロック用       | 0000002.000   | 047             |             | 621069701           |           | (局)アミカシン硫                                          | アミカシン硫酸塩      | アミカシン硫酸                               | 酸塩                       |  |
| 640421009                                                                                                    |                                                                                                    | 大塚生食注 50…        | 0000001.000   | 020             | _           | 620003677           | 620003462 | アミカシン硫酸塩2                                          | アミカシン硫酸塩…     | アミカシン硫酸                               | 酸塩、                      |  |
| <                                                                                                    |                                                                                                    | 1 1              |               | i               | >           | <                   |           | i                                                  |               |                                       | >                        |  |
| 「     「     「     「     「     「     「     「     「     「     「     「     「     「     「     」     「     」     「     」     「     」     「     」     「     」     」     」     」     」     」     」     」     」     」     」     」     」     」     」     」     」     」     」     」     」     」     」     」     」     」     」     」     」     」     」     」     」     」     」      」      」      」      」      」      」      」      」      」      」      」      」      」      」      」      」      」      」      」      』      」      』      』      』      』      』      』      』      』      』      』      』      』      』      』      』      』      』      』      』      』      』      』      』      』      』      』      』      』      』      』      』      』      』      』      』      』      』      』      』      』      』      』      』      』      』      』      』      』      』      』      』      』      』      』      』      』      』      』      』      』      』      』      』      』      』      』      』      』      』      』      』      』      』      』      』      』      』      』      』      』      』      』      』      』      』      』      』      』      』      』      』      』      』      』      』      』      』      』      』      』      』      』      』      』      』      』      』      』      』      』      』      』      』      』      』      』      』      』      』      』      』      』      』      』      』      』      』      』      』      』      』      』      』      』      』      』      』      』      』      』      』      』      』      』      』      』      』      』      』      』      』      』      』      』      』      』      』      』      』      』      』      』      』      』      』      』      』      』      』      』      』      』      』      』      』      』      』      』      』      』      』      』      』      』      』      』      』      』      』      』      』      』      』      』      』      』      』      』      』      』      』      』      』      』      』      』      』      』      』      』      』      』      』      』      』      』      』      』      』 |                                                                                                    |                  |               |                 |             |                     |           |                                                    |               |                                       |                          |  |
| <ol> <li>項目を並び替え</li> </ol>                                                                                                    | 3(2(\$ ?                                                                                                    |                  |               |                 |             |                     |           | (?) 計算列を追加す                                        | るには? (?)結合:   | 結果を出力す                                | *3(z(t ?                 |  |
| -50.5                                                                                                    |                                                                                                    | P<br>            | F             | etter han stell | 1 1         | A                   |           | B                                                  | G # 34 34 / 1 |                                       |                          |  |
|                                                                                                    |                                                                                                    | ナーダ識別番ち          | レゼノト電         | 具处理             | レビノ         | 下電具処理…              | 美施牛月日     | 1)(円)(田)(田)(日)(日)(日)(日)(日)(日)(日)(日)(日)(日)(日)(日)(日) | 登準単10<br>₩2/4 | 17.5                                  | (7)                      |  |
| テータルシェン                                                                                                    |                                                                                                    | 安以1世             | ♥ 毀灯世         | ~               | 又子》         |                     |           | 901世 🗸                                             | 安火1世          | ∽ <del>g</del> y10 o                  |                          |  |
| 田川9つ料家に                                                                                                    | チェック                                                                                                    |                  |               | -               |             |                     |           |                                                    |               |                                       | 7~9월361章<br>북            |  |
| <ul> <li>(産)名10.9 る/ぷら:</li> <li>) 細付させるマスタ</li> </ul>                                                                                                    | テェック<br>マー内の項目名                                                                                                    |                  | レセプト電         | 省コード            |             | 1                   | 1         |                                                    |               | , , , , , , , , , , , , , , , , , , , | 0277089032<br>0277089032 |  |
| 設定した計算式                                                                                                    |                                                                                                    |                  |               |                 |             |                     |           |                                                    |               |                                       | 0277889832<br>0277889832 |  |
|                                                                                                    | •                                                                                                    | EFファイル形式         | 77            |                 | <u>र</u> ूर | ーデータ                | EFファイル形式  | EFファイル形式                                           | EFファイル形式      | EFT                                   | 0277889832<br>0277889832 |  |
| 列东削除                                                                                                    |                                                                                                    |                  |               |                 | 1712        |                     | 首邦金       | 削除金                                                | 前席金           |                                       | 0277889261<br>0277902810 |  |
| <                                                                                                    |                                                                                                    |                  |               |                 |             |                     | 11.1245   | 11.4645                                            | 11.1849       |                                       | 0277934500<br>0278239718 |  |
| ade by CLISTA!                                                                                                    |                                                                                                    |                  |               |                 |             |                     |           |                                                    |               | DUN                                   | 0278239718<br>0278265522 |  |
| ade by CLISTAL                                                                                                    |                                                                                                    |                  |               |                 |             |                     |           |                                                    |               | DUV                                   | 0278265522               |  |

- ① 基本となるデータを読み込む
- ② 結合したいデータを読み込む
- ③ 基本となるデータから必要な列をダブルクリックし、使用量や紐付けるコードなどを選択する
- ④ 基本となるデータに不足している情報を結合した いデータから必要な列をダブルクリックし、選択す る
- ⑤③で選んだ紐付けるコードと②の結合したいデー タから同じコードをドラッグ&ドロップして指定す る
- ▶ ⑥「結合データ作成」のボタンを押す
- ▶ ⑦ 作成されたファイルを確認し、保存する
- ⑧設定は保存でき、同型式のファイルの結合処理であれば保存した設定を再利用できる

| $\bigcirc$    | 11. · ±92#                 | с.в        |          |             |      |      |      |      |       |
|---------------|----------------------------|------------|----------|-------------|------|------|------|------|-------|
| 7-5800(@<br>북 | レセプト電算<br>処理システムコ<br>ード(1) |            | 実施年月日    | 使用量         | 基準単位 | 行為回数 | 力価   | 力通単位 | 棄物群   |
| 0277889832    | 620085822                  | 100.       | 20161210 | 0000002.000 | 016  | 005  | 0.2  | ¢    | キノロン  |
| 0277889032    | 620003742                  | t E用       | 20161209 | 000001.000  | 019  | 002  | 1    | ¢    | 3世代セン |
| 0277889032    | 620083742                  | t 1        | 20161208 | 0000002.000 | 019  | 001  | 1    | ¢    | 3世代セン |
| 0277889032    | 620003742                  | t用         | 20161207 | 0000002.000 | 019  | 001  | 1    | e    | 3世代セン |
| 0277889832    | 620083742                  | セ ノ林林主用    | 20161285 | 000002.000  | 019  | 001  | 1    | e    | 3世代セン |
| 0277889032    | 620003742                  | センロニック制料注用 | 20161205 | 0000002.000 | 019  | 001  | 1    | e    | 3世代セン |
| 0277889832    | 620003742                  | セフロニック制作注用 | 20161205 | 000001.000  | 019  | 001  | 1    | e    | 3世代セン |
| 0277889261    | 621947601                  | セフカペンビポキシュ | 20161215 | 0000003.000 | 016  | 003  | 0.1  | e    | 3世代セン |
| 0277902810    | 621947601                  | セフカペンビボキシュ | 20161219 | 0000003.000 | 016  | 003  | 0.1  | e    | 3世代セン |
| 0277934500    | 621096601                  | セファジリンNa注  | 20161205 | 0000001.000 | 019  | 001  | 1    | e    | 1世代セン |
| 0278239718    | 620006919                  | サワシリンカブセルー | 20161219 | 0000008.000 | 015  | 001  | 0.25 | e    | ペニシリン |
| 0278239718    | 620087318                  | セファジリンNa点  | 20161220 | 000002.000  | 051  | 001  | 1    | ¢    | 世代セン  |
| 0278265522    | 621148901                  | バウタ配合鍵     | 20161201 | 0000004.000 | 016  | 001  | 1    | UD   | ST合则  |
| 0278265522    | 621148901                  | バウタ配合鍵     | 20161207 | 0000004.000 | 016  | 002  | 1    | UD   | ST合则  |
| 0278265522    | 621148901                  | バウタ配合総     | 20161214 | 0000004.000 | 016  | 004  | 1    | UD   | ST合则  |
| 0278265522    | 621531301                  | フルコナゾールカプ  | 20161201 | 0000001.000 | 015  | 005  | 0.1  | e    | アゾールネ |
| 0278265522    | 622370801                  | レボフロキサシン線  | 20161201 | 000001.000  | 016  | 005  | 0.25 | e    | キノロン  |
| 0278265522    | 621531301                  | フルコナゾールカブ  | 20161207 | 0000001.000 | 015  | 007  | 0.1  | e    | アゾールネ |
| 0278265522    | 622370801                  | レボフロキサシン線  | 20161207 | 000001.000  | 016  | 007  | 0.25 | e    | キノロン  |
| 0278273829    | 620007318                  | セファジリンNa.d | 20161201 | 0000002.000 | 051  | 001  | 1    | e    | 「世代セン |
| 0278276532    | 620088447                  | ゾシン制注用4    | 20161210 | 0000002.000 | 019  | 001  | 4.5  | e    | ペニシリン |
| 0270276532    | 620008447                  | ゾシン朝注用4    | 20161208 | 0000003.000 | 019  | 001  | 4.5  | e    | ペニシリン |
| 0278276532    | 620088447                  | ゾシン制注用4    | 20161207 | 0000003.000 | 019  | 001  | 4.5  | ¢    | ペニシリン |
| 0278276532    | 620008447                  | ソシン蘇注用4    | 20161209 | 0000003.000 | 019  | 001  | 4.5  | ¢    | ペニシリン |
| 0278276532    | 620008447                  | ソシン新注用4    | 20161211 | 0000003.000 | 019  | 001  | 4.5  | ¢    | ペニシリン |
| 0278276532    | 620008447                  | ソシン解注用4    | 20161212 | 0000003.000 | 019  | 001  | 4.5  | e    | ペニシリン |
| 0278276532    | 620008447                  | ソシン制化主用4   | 20161213 | 0000003.000 | 019  | 001  | 4.5  | e    | ペニシリン |

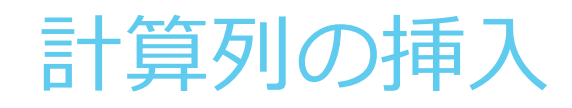

| 🔨 データ結合ツール                                      | - DUVAT [使用期限                            | 【2021年3月31日]             |               |                 |              |                     |                  |                |            |               | >                   | ×     |
|-------------------------------------------------|------------------------------------------|--------------------------|---------------|-----------------|--------------|---------------------|------------------|----------------|------------|---------------|---------------------|-------|
| ファイル(E) 実行(                                     | <u>D) ヘルプ(H</u> )                        |                          | (1)           |                 |              |                     |                  |                |            |               |                     |       |
| 222を開く 設定を                                      | と こう こう こう こう こう こう こう こう こう こう こう こう こう | 計算列を挿入                   | 2 結合データ作成     |                 |              |                     |                  |                |            |               |                     |       |
| テスト用EA                                          | 「ファイル.                                   | TXT                      |               |                 | dr           | ug_mst.             | csv              |                |            |               |                     | 7     |
| レセプト電算コード                                       | 解釈番号                                     | 診療明細名称                   | 使用量           | 基準準 ^           | レセシス         | プト電算処理<br>テムコード(1)  | レセプト<br>システム     | 電算処理<br>コード(2) | 告示名称       | 販売名           | レセプト電算処理<br>システム医薬品 | ^     |
| 610463198                                       |                                          | マグミット錠330m               | g 0000002.000 | 016             | 6220         | 85701               |                  |                | ジスロマック点滴調  | 静… ジスロマック点滴静。 | . ジスロマック点滴す         |       |
| 622382801                                       |                                          | カンデサルタン錠日                | 0000001.000   | 016             | 6461         | 30274               |                  |                | (局)アザクタム注  | アザクタム注射用      | アザクタム注射用            |       |
| 621780301                                       |                                          | ランソプラゾールロ                | 0000001.000   | 016             | 6461         | 30275               |                  |                | (局)アザクタム注  | アザクタム注射用      | アザクタム注射用            |       |
| 320675904                                       |                                          | アルファカルシドー                | 0000001.000   | 015             | 6200         | 03190               |                  |                | (局)アミカマイシ) | ン アミカマイシン注射   | アミカマイシン注身           |       |
| 620009462                                       |                                          | レバミビド錠100.               | . 0000002.000 | 016             | 6210         | 69001               |                  |                | (局)アミカシン硫  | アミカシン硫酸塩      | アミカシン硫酸塩            |       |
| 620349101                                       |                                          | ニカルジピン塩酸.                | . 0000002.000 | 016             | 6200         | 03676               | 6223260          | 00             | アミカシン硫酸塩   | 1 アミカシン硫酸塩    | アミカシン硫酸塩            |       |
| 610463198                                       |                                          | マグミット錠330m               | g 0000002.000 | 016             | 6210         | 69302               | 6223260          | 00             | アミカシン硫酸塩   | 1 アミカシン硫酸塩    | アミカシン硫酸塩            |       |
| 620008772                                       |                                          | レスタミンコーワ錠                | . 0000005.000 | 016             | 6210         | 69402               |                  |                | (局)アミカシン硫  | アミカシン硫酸塩      | アミカシン硫酸塩            |       |
| 20002038                                        |                                          | コカール錠200m                | g 0000002.000 | 016             | 6200         | 06356               | 6223260          | 00             | アミカシン硫酸塩   | 1 ロミカシン注射液1   | . ロミカシン注射液          |       |
| 20005266                                        |                                          | サンコバ点眼液0.                | . 0000001.000 | 019             | 6210         | 69501               | 6223260          | 00             | アミカシン硫酸塩   | 1 アミカシン硫酸塩    | アミカシン硫酸塩            |       |
| 20004816                                        |                                          | ヒアレイン点眼液の                | 0000001.000   | 019             | 6200         | 03191               |                  |                | (局)アミカマイシ: | ン アミカマイシン注射   | アミカマイシン注身           |       |
| 620004195                                       |                                          | ヘパリンNaロック用               | 0000002.000   | 047             | 6210         | 69701               |                  |                | (局)アミカシン硫  | アミカシン硫酸塩      | アミカシン硫酸塩            |       |
| 640421009                                       |                                          | 大塚生食注 50                 | 0000001.000   | 020             | 6200         | 03677               | 6200034          | 62             | アミカシン硫酸塩   | 2 アミカシン硫酸塩    | アミカシン硫酸塩            |       |
| c                                               |                                          | 1                        | i             | >               | <            |                     |                  |                | 1          | i             | >                   |       |
| <ol> <li>項目を追加する(</li> <li>7 項目を並び替え</li> </ol> | cit ?<br>Sicit ?                         | $\mathbf{\mathbf{\vee}}$ | ☑ 一致したデータ     | 2のみを出力する<br>⑦ 計 | ⑦ 糸<br>- 算列を | 詰合項目を設定<br>追加する(こは? | Eする(こ(は<br>・ 🕜 新 | ?<br>告合結果をと    | 出力する(こは?   | (?) 計算式とは ?   |                     | 6     |
|                                                 |                                          | К                        | L             | M               |              | N                   |                  |                | • •        | 使用量*行為回数*力    | )価/DDD              |       |
| 項目名                                             |                                          | code                     | DDD(ABC-J)    | DDD単位(AB        | C-J)         | ATC4                |                  | 使用量*           | 行為回        | (B*C*D)/L     |                     | 1     |
| データ形式                                           |                                          | 列 🗸                      | 数値 ~          | 文字列             | $\sim$       | 文字列                 | $\sim$           | 数値             |            |               |                     |       |
| 出力する対象(お                                        | チェック                                     |                          | <b>V</b>      |                 |              |                     |                  |                | v          |               |                     |       |
| 匿名化するなら                                         | チェック                                     |                          |               |                 |              |                     |                  |                |            | 700           |                     | ٦.    |
| ▶ 紐付させるマスタ                                      | マー内の項目名                                  |                          |               |                 |              |                     |                  |                |            |               |                     | 4     |
| 設定した計算式                                         | 5                                        |                          |               |                 |              |                     |                  | (B*C*D)        | V/L        | 4 5 6         | _ L× L÷             | -     |
| 参照元データ名                                         |                                          | !ーデータ                    | マスターデータ       | マスターデータ         |              | マスターデー              | 9                | 計算式            |            | 1 2 3         |                     |       |
| 列を削除                                            |                                          | 削除                       | 削除            | 削除              |              | 削除                  |                  |                | 3) \       |               |                     | 4     |
| <                                               |                                          |                          |               |                 |              |                     |                  |                | >          |               |                     |       |
| ade by CLISTA!                                  |                                          |                          |               |                 |              |                     |                  | _              |            |               | DUVAT 1.0.0.        | .0 .: |

- ① 結合作業時に使用本数と力価から使用
   量(g)など、計算が必要な場合は、
   「計算列を挿入」をクリックし、計算式
   登録エリアを開く
- ② 列名を入力後、計算式を設定し、「登録」ボタンをクリックする
- ▶ ③ 設定エリアに計算列が追加される

### 簡易集計・治療日数の集計

## 各行に登録されたデータを集計 したい時に使用します。

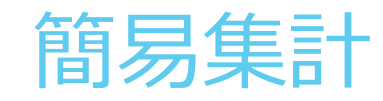

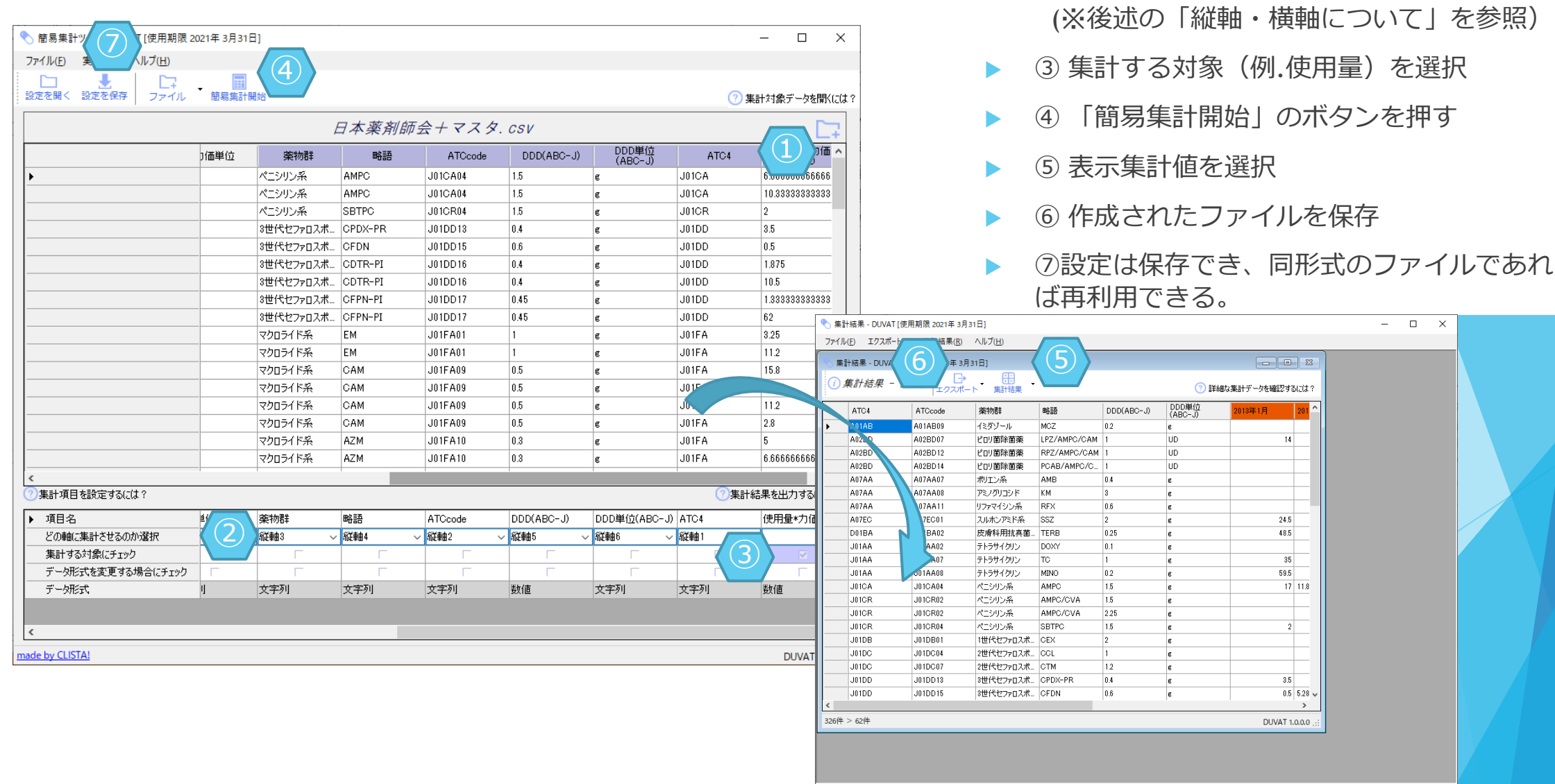

#### made by CLISTA!

DUVAT 1.0.0.0

X

① 集計するデータを読み込む

② 縦軸に表記したい項目を選択する

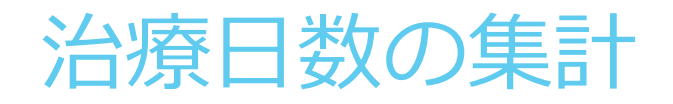

|                                                                                                    | への重複行に記録  | 易集計に加えて、同一日・同一患者へ<br>行為を判断可能な処方行為情報が各行              | 簡易<br>:       | ×   | - 0          |       |                                       |             |                                       |                                       | 年 3月31日]               | 'AT [使用期限 2021     | 簡易集計ツール(治療日数集計) - DUVA     ファイル(F) 実行(D) ヘルプ(H) |
|----------------------------------------------------------------------------------------------------|-----------|-----------------------------------------------------|---------------|-----|--------------|-------|---------------------------------------|-------------|---------------------------------------|---------------------------------------|------------------------|--------------------|-------------------------------------------------|
| EF+マスタ.csv       数を基準に算出します。         ************************************                                                                                                    | 、 治療日     | am(Litt? されているデータ(EFファイル等)から、                       |               |     | 計対象データを開     | ⑦ 集計  |                                       |             |                                       |                                       | 5                      | ▼ <b>重</b><br>集計開始 | □□  と □ □ □ □ □ □ □ □ □ □ □ □ □ □ □ □ □         |
| ・       ・       ・       ・       ・       ・       ・       ・       ・       ・       ・       ・       ・       ・       ・       ・       ・       ・       ・       ・       ・       ・       ・       ・       ・       ・       ・       ・       ・       ・       ・       ・       ・       ・       ・       ・       ・       ・       ・       ・       ・       ・       ・       ・       ・       ・       ・       ・       ・       ・       ・       ・       ・       ・       ・       ・       ・       ・       ・       ・       ・       ・       ・       ・       ・       ・       ・       ・       ・       ・       ・       ・       ・       ・       ・       ・       ・       ・       ・       ・       ・       ・       ・       ・       ・       ・       ・       ・       :       ・       1       :       1       :       1       :       1       :       1       :       1       :       1       :       1       :       1       :       1       :       1       :       1       :       1       :       1       :       1                                                                                                    |           | :基準に算出します。                                          | なを基           | 7   |              |       |                                       |             | . CSV                                 | EF+マスタ                                |                        |                    |                                                 |
| <ul> <li>・ 1027889822 62000742 セロニック解注用、2018/209 0000002.000 019 019 012 1</li> <li>・ 11条計す9るテータを読みひ込む</li> <li>・ 11条計す9るテータを読みひ込む</li> <li>・ 11条計す3のか込む</li> <li>・ 11条計す9るテータを読みひ込む</li> <li>・ 11条計す9るテータを読みひ込む</li> <li>・ 11条計す9るテータを読みひ込む</li> <li>・ 11条計す9るテータを読みひ込む</li> <li>・ 11条計す3のか込む</li> <li>・ 11条計す3のか込む</li> <li>・ 11条計す3のか込む</li> <li>・ 11条計す3のか込む</li> <li>・ 11条計す3のか込む</li> <li>・ 11条計す3のか込む</li> <li>・ 11条計す3のか込む</li> <li>・ 11条計す3のが急なして使用量を選択</li> <li>・ 11条計す3の対象として使用量を選択</li> <li>・ 11条計す3の対象として使用量を選択</li> <li>・ 11条目19</li> <li>・ 118110</li> <li>・ 118110</li> <li>・ 118110</li> <li>・ 118110</li> <li>・ 118110</li> <li>・ 118110</li> <li>・ 118110</li> <li>・ 118110</li> <li>・ 118110</li> <li>・ 118110</li> <li>・ 1181111</li> <li>・ 118110</li> <li>・ 1181111</li> <li>・ 1181111</li></ul>                                                                                                    |           |                                                     |               | ^   | 数 <u>,</u> た | 行為回費  | 基準単位                                  | 使用量         | 実施年月日                                 | レセプト電算処理<br>システム医薬品名                  | レセプト電算処理<br>システムコード(1) | データ識別番号            |                                                 |
| 102780802       20003742       1202-29###       2015/29       0000012.00       19       002       1         102780802       620003742       1202-29###       2015/29       0000012.00       19       001       1         102780802       620003742       1202-29###       2015/29       0000012.00       019       001       1         102780802       620003742       1202-29###       2015/29       0000012.00       019       001       1         102780802       620003742       1202-29###       2015/29       0000012.00       019       001       1         102780802       620003742       1202-29###       2015/29       0000010.00       019       001       1         102780802       620003742       1202-29###       2015/29       0000010.00       019       001       1         102780802       620003742       1202-29###       2015/29       0000010.00       015       01       1         102780802       620003742       1202-29###       2015/29       0000010.00       015       01       1         1027808572       621146901       12092/20       0000010.00       016       002       1         1027808552       621146901       1                                                                                                    |           | ① 集計9 るアータを読み込む                                     | (1)           |     | 0.2          | 005   | 016                                   | 0000002.000 | 20161210                              | ジェニナック錠200                            | 620005822              | 0277889032         | <b>&gt;</b>                                     |
| <ul> <li> <ul> <li>                  1027889992                 2009374                 セワニック解決用。2015/28                 000002.00</li></ul></li></ul>                                                                                                    |           |                                                     |               |     | 1            | 002   | 019                                   | 0000001.000 | 20161209                              | セフロニック静注用                             | 620003742              | 0277889032         |                                                 |
| <ul> <li> <ul> <li>                  0277889022</li> <li>                 02003742</li> <li>                 02003742</li> <li>                 02003742</li> <li>                 02003742</li> <li>                 02003742</li> <li>                 02003742</li> <li>                 02003742</li> <li>                 02003742</li> <li>                 02003742</li> <li>                 000002000</li> <li>                 019</li> <li>                 011</li> <li>                 00000000</li> <li>                 019</li> <li>                 011</li> <li>                 000000000</li> <li>                 019</li> <li>                 011</li> <li>                 000000000</li> <li>                 019</li> <li>                 011</li> <li>                 000000000</li> <li>                 019</li> <li>                 011</li> <li>                 000000000</li>                 019</ul></li>                 011                 010                 010                 010                 010                 010                010                010                010               010               010               010              010              010              010              010              010              010             010             010             010             010             010             010             010             010             010             010             010             010             010             010             010             0100             010             010</ul>                                                                                                    |           | ② 縦軸に主記したい頂日を選切                                     | $\bigcirc$    |     | 1            | 001   | 019                                   | 0000002.000 | 20161208                              | セフロニック静注用                             | 620003742              | 0277889032         |                                                 |
| <ul> <li> <ul> <li></li></ul></li></ul>                                                                                                    |           | ②桃軸に衣記したい項目を選択                                      |               |     | 1            | 001   | 019                                   | 0000002.000 | 20161207                              | セフロニック静注用                             | 620003742              | 0277889032         |                                                 |
| <ul> <li> <ul> <li></li></ul></li></ul>                                                                                                    |           |                                                     |               |     | 1            | 001   | 019                                   | 0000002.000 | 20161205                              | セフロニック静注用                             | 620003742              | 0277889032         |                                                 |
| <ul> <li> <ul> <li>                  0277889302                  counsyn42                  trans-spin-lainen                  010100</li></ul></li></ul>                                                                                                    | を参昭)      | (※後述の「縦軸・横軸について」を                                   | (             |     | 1            | 001   | 019                                   | 0000002.000 | 20161206                              | セフロニック静注用                             | 620003742              | 0277889032         |                                                 |
| <ul> <li>              1027789281             1029789281             1029789281             1029789281             1029789281             1029789281             1029789281             1029789281             1029789281             1029789281             1029789281             1029789281             1029789281             1029789281             1029789281             10297892891             10297892891             10297892891             10297892891             10297892891             10297892891             10297892891             10297892891             10297892891             10297892891             10297892892             1011             10297892892             10111             10297892892             1011201             10000004.000             116             001</li></ul>                                                                                                    |           |                                                     | (             |     | 1            | 001   | 019                                   | 0000001.000 | 20161206                              | セフロニック静注用                             | 620003742              | 0277889032         |                                                 |
| <ul> <li> <ul> <li></li></ul></li></ul>                                                                                                    | _         |                                                     | -             |     | 0.1          | 003   | 016                                   | 0000003.000 | 20161215                              | セフカベンピボキシ                             | 621947601              | 0277889261         |                                                 |
| <ul> <li> <ul> <li></li></ul></li></ul>                                                                                                    | 5         | (3) 集計する対象として使用量を選択                                 | (3)           |     | 0.1          | 003   | 016                                   | 0000003.000 | 20161219                              | セフカペンピボキシ                             | 621947601              | 0277902810         |                                                 |
| <ul> <li> <ul> <li>                  0278289718                 620006919                 サワシッシカクセル                 20161219                 0000008.000</li></ul></li></ul>                                                                                                    | •         |                                                     | $\bigcirc$    |     | 1            | 001   | 019                                   | 0000001.000 | 20161205                              | セファゾリンNa注                             | 621096601              | 0277934500         |                                                 |
| 0278229718       620007318       セファジリントa.g.       20161220       0000002.000       051       001       1         0278226522       621148901       //УЭФЕЗА       20161201       0000004.000       016       001       1         0278226522       621149001       //УЭФЕЗА       20161201       000004.000       016       002       1         0278265522       621149001       //УЭФЕЗА       20161201       0000004.000       016       002       1         0278265522       622149001       //УЭФЕЗА       20161201       0000001.000       016       004       1         0278265522       622870801       //УЭФЕЗА       20161201       000001.000       016       006       0.25           027826552       622870801       ////////////////////////////////////                                                                                                    |           |                                                     |               |     | 0.25         | 001   | 015                                   | 0000008.000 | 20161219                              | サワシリンカプセル                             | 620006919              | 0278239718         |                                                 |
| 0278265522       621148901       バクダ配合錠       20161201       0000004.000       016       001       1         0278265522       621148901       バクダ配合錠       20161207       0000004.000       016       002       1         0278265522       621148901       バクダ配合錠       20161201       0000004.000       016       002       1         0278265522       621148901       バクジ配合錠       20161201       0000001.000       015       006       0.1         0278265522       62138101       フルコケシールカン       20161201       0000001.000       015       006       0.1         0278265522       622370801       レオフト電貨処理 <b td="">       レオフト電貨処理<br/>メロックシング       2       161201       0000001.000       016       0.25       5       「簡易集計開始」のボタンを押す         *       1       016       006       0.1       0.5       「簡易集計開始」のボタンを押す         *       1       1       1       1       1       1       1       000001.00       016       0.25       *       *       5       「簡易集計開始」のボタンを押す         *       1       1       1       1       1       1       000001.000       016       0.25       *       *       5       「簡易集       1</b>                                                                                                    | と 諏 別 9 る | ④ 忠石を誠別9る情報+処力行為を調                                  | (4)           |     | 1            | 001   | 051                                   | 0000002.000 | 20161220                              | セファゾリンNa点                             | 620007318              | 0278239718         |                                                 |
| 10278265522       621148901       //5%26322       20161207       0000004.000       016       002       1         10278265522       621148901       //5%26322       20161201       0000004.000       016       004       1         10278265522       621501301       7/15/9-//hzf2       20161201       000001.000       015       006       0.1         10278265522       621370801       //7.70×19/9//hzf2       20161201       000001.000       016       006       0.25         *       *       *       *       *       *       *       *       *       *       *       *       *       *       *       *       *       *       *       *       *       *       *       *       *       *       *       *       *       *       *       *       *       *       *       *       *       *       *       *       *       *       *       *       *       *       *       *       *       *       *       *       *       *       *       *       *       *       *       *       *       *       *       *       *       *       *       *       *       *                                                                                                    | 1         | 「「「「「」」」」」。 「「」」 「」 「」 「」 「」 「」 「」 「」 「」 「」 「」 「」 「 | 小主:           |     | 1            | 001   | 016                                   | 0000004.000 | 20161201                              | バク外配合錠                                | 621148901              | 0278265522         |                                                 |
| 0278265522       621148901       //ひ畑と会錠       20161214       0000001.000       016       004       1         0278265522       62153101       フルナゾールカブ       20161201       0000001.000       015       006       0.1         0278265522       62193001       レボフロキサジン錠       20161201       000001.000       016       006       0.25                                                                                                   <                                                                                                    | <u>.</u>  | 牧十処クロで   別りる   牧で迭折                                 | <u>    </u> ; |     | 1            | 002   | 016                                   | 0000004.000 | 20161207                              | バクを配合錠                                | 621148901              | 0278265522         |                                                 |
| 0278266522       621631801       フルゴナゾールカブ       20161201       0000001.000       015       006       0.1         0278265522       622870801       レポフロキサシン錠       20161201       000001.000       016       006       0.25       、         *       *       *       *       *       *       *       *       *       *         *       *       *       *       *       *       *       *       *       *       *       *       *       *       *       *       *       *       *       *       *       *       *       *       *       *       *       *       *       *       *       *       *       *       *       *       *       *       *       *       *       *       *       *       *       *       *       *       *       *       *       *       *       *       *       *       *       *       *       *       *       *       *       *       *       *       *       *       *       *       *       *       *       *       *       *       *       *       *       *       *       *       *                                                                                                    |           |                                                     |               |     | 1            | 004   | 016                                   | 0000004.000 | 20161214                              | バク外配合錠                                | 621148901              | 0278265522         |                                                 |
| 0278265522       622370801       レポフロキサジン錠       000001000       016       006       0.25         *       *       *       *       *       *       *       *       *       *       *       *       *       *       *       *       *       *       *       *       *       *       *       *       *       *       *       *       *       *       *       *       *       *       *       *       *       *       *       *       *       *       *       *       *       *       *       *       *       *       *       *       *       *       *       *       *       *       *       *       *       *       *       *       *       *       *       *       *       *       *       *       *       *       *       *       *       *       *       *       *       *       *       *       *       *       *       *       *       *       *       *       *       *       *       *       *       *       *       *       *       *       *       *       *       *       *       * <td< td=""><td>-</td><td>⑤ 「簡早年計開他」のボクンを埋す</td><td>5</td><td></td><td>0.1</td><td>006</td><td>015</td><td>0000001.000</td><td>20161201</td><td>フルコナゾールカブ</td><td>621531301</td><td>0278265522</td><td></td></td<>                                                                                                    | -         | ⑤ 「簡早年計開他」のボクンを埋す                                   | 5             |     | 0.1          | 006   | 015                                   | 0000001.000 | 20161201                              | フルコナゾールカブ                             | 621531301              | 0278265522         |                                                 |
| <ul> <li></li></ul>                                                                                                    |           |                                                     | J             | v - | 0.25         | 006   | 016                                   | 0000001.000 | 20161201                              | レボフロキサシン錠                             | 622370801              | 0278265522         |                                                 |
| <ul> <li>         ・項目</li></ul>                                                                                                    |           |                                                     |               |     | >            |       | · · · · · · · · · · · · · · · · · · · |             |                                       |                                       |                        |                    | <                                               |
| <ul> <li>▶ 項目名</li> <li>F-yäällides</li> <li>Workerationarian</li> <li>Workerationarian</li> <li>Worker</li></ul>                                                                                                    |           |                                                     |               | ?   | 詰果を出力する(こ(お  | ⑦集計結: |                                       |             |                                       |                                       |                        | 日数集計項目とは?          | ⑦集計項目を設定するには? ⑦ 治療目                             |
| <sup>どの軸に集計させるのが選択 <sup>×</sup> <sup>×</sup> <sup></sup></sup> |           |                                                     |               |     | 力価           | 行為回数  | 基準単位                                  | 使用量         | 実施年月日                                 | レセプト電算処理                              | レセプト電算処理               | データ識別番号            | ▶ 項目名                                           |
| <                                                                                                    |           |                                                     |               |     | ~            | N     |                                       |             | · · · · · · · · · · · · · · · · · · · | · · · · · · · · · · · · · · · · · · · | <ul> <li></li> </ul>   |                    | どの軸に集計させるのか選択                                   |
|                                                                                                    | UN CEF    | 冶療日剱集訂項日にナエック] につい                                  | 、一石           | -   |              |       |                                       |             |                                       |                                       |                        | Г                  | 集計する対象にチェック                                     |
|                                                                                                    | [1, +7]   |                                                     | ファイ           | -   |              |       |                                       |             |                                       | $\left( \left( 4\right) \right)$      |                        |                    | 治療日数集計項目にチェック 🕧                                 |
|                                                                                                    | 「レビノ      | 「ハバス」では、「ノーン或別留ち」「                                  | 11-1          | -   |              |       | Г                                     |             |                                       |                                       | Г                      | Г                  | データ形式を変更する場合にチェック                               |
| デー研究      丁ー 一 一 一 一 一 一 一 一 一 一 一 一 一 一 一 一 一                                                                                                    | 三日日日友     | ¦筫仉理システムコード(1)  「宇施年F                               | 、雷笛           |     | 数値           | 数値    | 数値                                    | 数値          | 日付                                    | 文字列                                   | 数値                     | 数値                 | データ形式                                           |
|                                                                                                    |           |                                                     |               | >   |              |       |                                       |             |                                       |                                       |                        |                    | <                                               |
| 選択します。<br>選択します。                                                                                                    |           | 、しより。                                               | 獣状し           |     | DUMATA       |       |                                       |             |                                       |                                       |                        |                    | made by CLISTAL                                 |

※治療日数の考え方については、FAQの「DOTsの 計算方法について」を参照

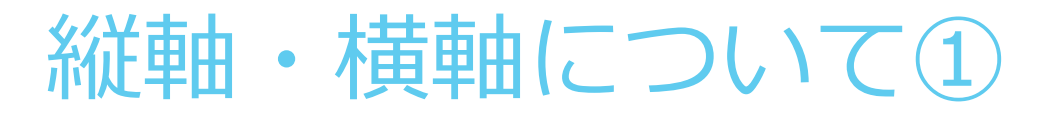

### 縦軸設定例

| ¥ | 項目名               | Ağı]    | B列    | C列      | D列 |
|---|-------------------|---------|-------|---------|----|
|   | どの軸に集計させるのか選択     | 縦軸2 🗸 🗸 | 縦軸1 ~ | 縦軸3 🗸 🗸 | ~  |
|   | 集計する対象にチェック       |         |       |         |    |
|   | データ形式を変更する場合にチェック |         |       | Γ       |    |
|   | データ形式             | 文字列     | 文字列   | 文字列     | 数値 |

## 集計対象データ

| A列 | B列 | C列 | D列  |
|----|----|----|-----|
| 1  | a  | あ  | 0.1 |
| 1  | a  | あ  | 0.2 |
| 1  | b  | い  | 0.3 |
| 2  | b  | い  | 0.4 |
| 2  | b  | い  | 0.5 |
| 2  | с  | い  | 0.6 |
| 3  | с  | い  | 0.7 |
| 3  | с  | う  | 0.8 |
| 4  | d  | う  | 0.9 |
| 4  | d  | う  | 1.2 |
| 4  | d  | う  | 1.1 |

縦軸に指定された列の順で値毎にま とめて、「集計する対象にチェック」 で指定した列の値を集計します。

### 以下は設定例です。

- ▶ A列: 縦軸2
- ▶ B列: 縦軸1
- ▶ C列: 縦軸3
- ▶ D列 : 集計対象

| B列 | A列 | C列 | 件数 | 合計  |
|----|----|----|----|-----|
| a  | 1  | あ  | 2  | 0.3 |
| b  | 1  | い  | 1  | 0.3 |
| b  | 2  | し  | 2  | 0.9 |
| С  | 2  | し  | 1  | 0.6 |
| С  | 3  | し  | 1  | 0.7 |
| С  | 3  | う  | 1  | 0.8 |
| d  | 4  | う  | 3  | 3.2 |

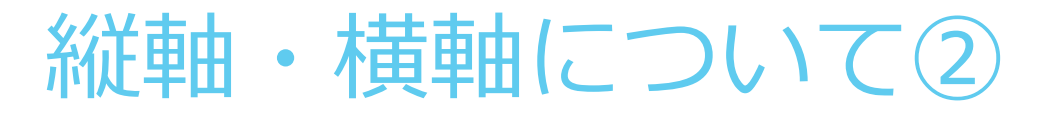

### 横軸設定例

| Þ | 項目名               | A∑ij  | B列    | C列   | D列 |
|---|-------------------|-------|-------|------|----|
|   | どの軸に集計させるのか選択     | 縦軸2 ~ | 縦軸1 ~ | 横軸 〜 | ~  |
|   | 集計する対象にチェック       |       |       |      |    |
|   | データ形式を変更する場合にチェック |       |       |      |    |
|   | データ形式             | 文字列   | 文字列   | 文字列  | 数値 |

## 集計対象データ

| A列 | B列 | C列 | D列  |
|----|----|----|-----|
| 1  | a  | あ  | 0.1 |
| 1  | a  | あ  | 0.2 |
| 1  | b  | い  | 0.3 |
| 2  | b  | い  | 0.4 |
| 2  | b  | し  | 0.5 |
| 2  | с  | し  | 0.6 |
| 3  | с  | し  | 0.7 |
| 3  | с  | う  | 0.8 |
| 4  | d  | う  | 0.9 |
| 4  | d  | う  | 1.2 |
| 4  | d  | う  | 1.1 |

横軸に指定された列は、データの内容を列 (最大50列)としてその内容毎にまとめて 「集計する対象にチェック」で指定した列の 値を集計します。

#### 以下は設定例です。

- ▶ A列 : 縦軸 2
- ▶ B列: 縦軸1
- ▶ C列 : <u>横軸</u>
- ▶ D列 : 集計対象

## 集計結果(合計)

| B列 | A列 | あ   | い   | う   |  |
|----|----|-----|-----|-----|--|
| a  | 1  | 0.3 |     |     |  |
| b  | 1  |     | 0.3 |     |  |
| b  | 2  |     | 0.9 |     |  |
| с  | 2  |     | 0.6 |     |  |
| с  | 3  |     | 0.7 | 0.8 |  |
| d  | 4  |     |     | 3.2 |  |

## データ結合+集計の連続実行

# データ結合+集計(画面で確認しながら実行)①

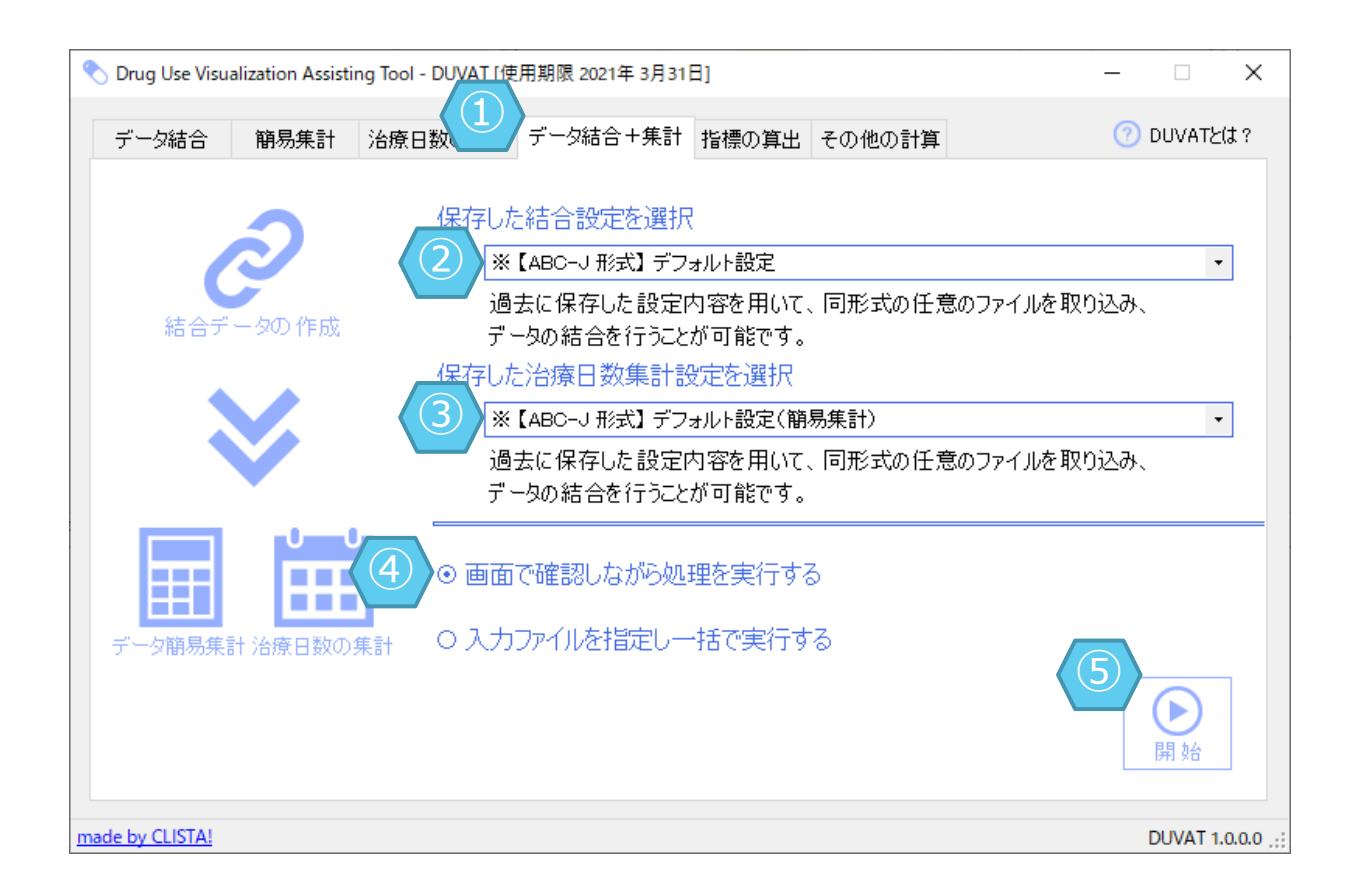

データ結合の設定情報と各集計機能の設定情 報を同時に指定し、データ結合からデータ集計 までを確認しながら一度に行うことが可能です。

- ▶ ①「データ結合+集計」を選択
- ② データ結合の設定を選択
- ③ 簡易集計 または 治療日数の集計 の設定
   を選択
- ④ 設定方法を選択
- ▶ ⑤ 「開始」ボタンをクリック

※②、③の一覧に表示される内容は、データ結合・簡易集計・治療日数集計で既定フォルダに 保存されたものに加えて、各機能のデフォルト 設定3種が対象となります。

※②、③で選択する設定の組み合わせは、同じ 形式のデータから保存されたものである必要が あります。

<u>※設定についての詳細は、後述の「設定を保存・読み込み」>「選択可能な設定について」を</u> 参照ください。

## データ結合+集計(画面で確認しながら実行)②

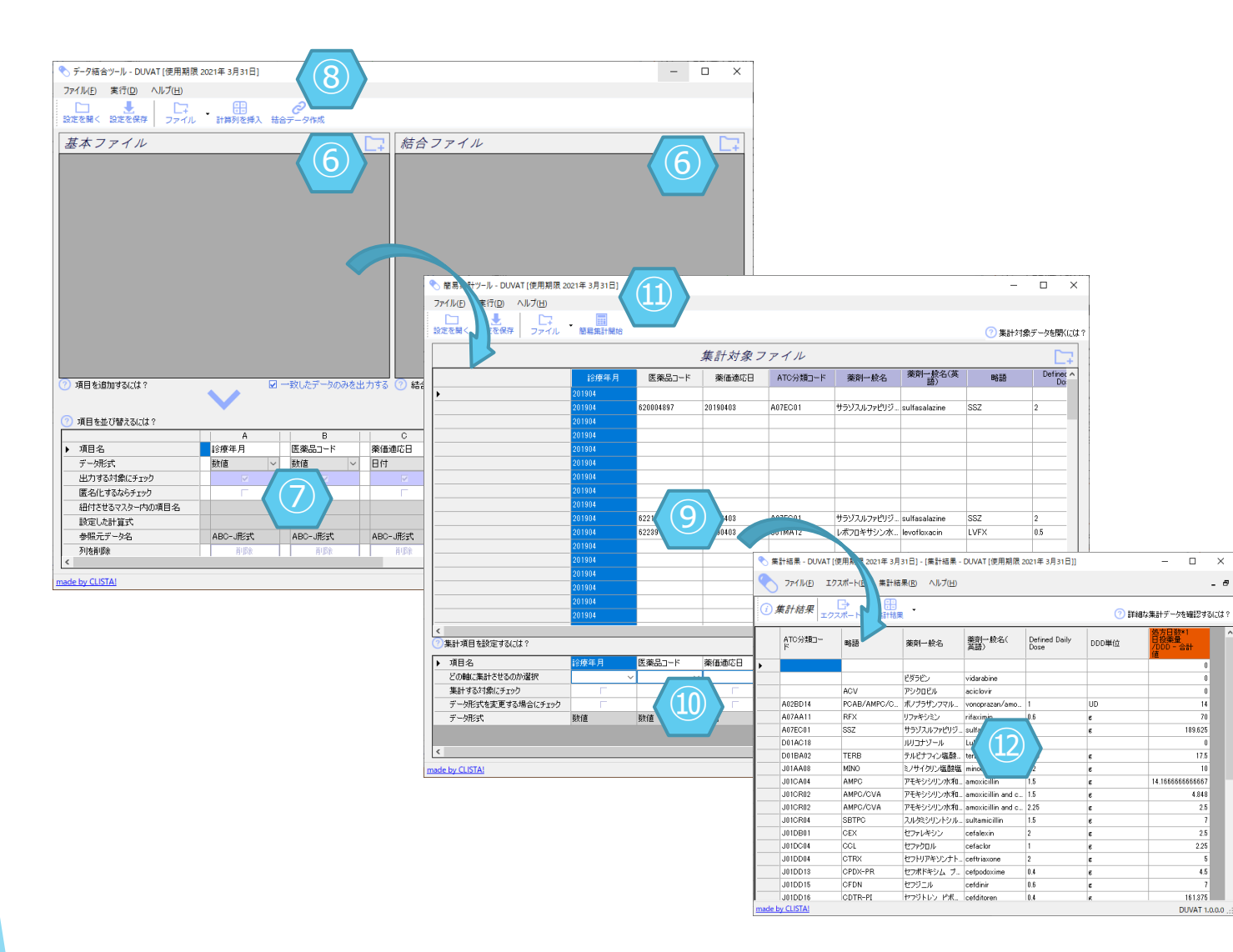

- ▶ ⑥ 基本ファイルと結合ファイルを読み込む
- ⑦ 必要があれば設定変更
- ▶ ⑧ 「結合データ作成」をクリック
- ⑨ 結合データを読み込んだ状態で集計設定
   画面が開く
- ⑩ 必要があれば設定変更
- ① 「簡易集計開始」をクリック
- ▶ ⑫ 集計結果を表示

※⑥で読み込むファイルは、選択した結合設定 の保存時に使用したものと同形式である必要が あります。

## データ結合+集計(一括実行)

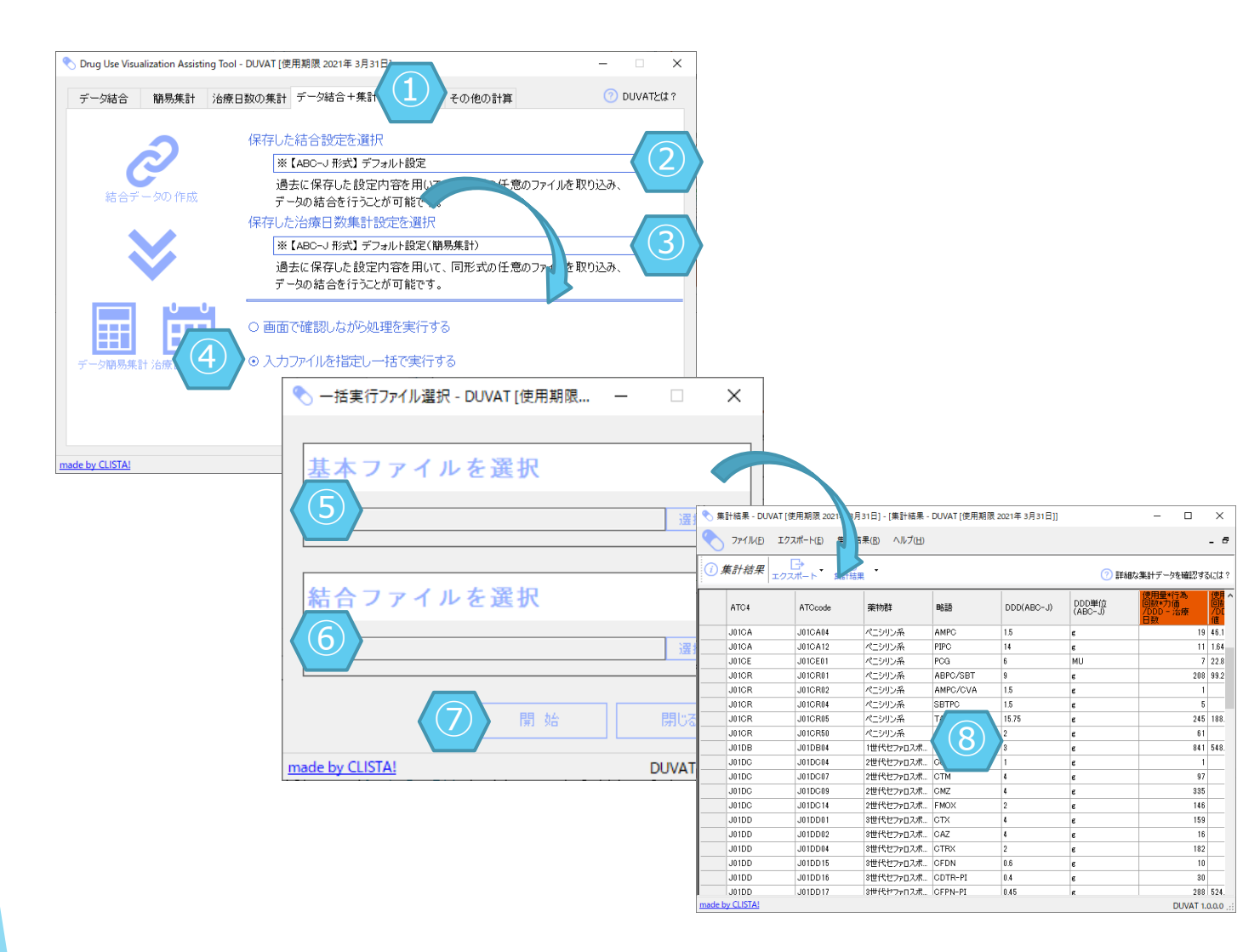

④ で「入力ファイルを指定し一括で実行する」 を選択した場合、設定画面を省略して集計結果を表 示することが可能です。

- ①「データ結合+集計」を選択
- ② データ結合 の設定を選択
- ③ 簡易集計 または 治療日数の集計 の設定を 選択
- ④「入力ファイルを指定し一括で実行する」
   を選択
- ▶ ⑤ データ結合における基本ファイルを選択
- ▶ ⑥ データ結合における結合ファイルを選択
- ▶ ⑦ 「開始」ボタンをクリック

#### ⑧ 集計結果を表示

※②、③の一覧に表示される内容は、データ結合・簡易集計・治療日数集計で既定フォルダに保存されたものに加えて、各機能のデフォルト設定3種が対象となります。

※②、③で選択する設定の組み合わせは、同じ形 式のデータから保存されたものである必要があり ます。

<u>※設定についての詳細は、後述の「設定を保存・</u> 読み込み」>「選択可能な設定について」を参照く ださい。

## 指標の算出・その他の計算

| DDDs                                                                                                    | 0             | D計              | 算       |           |             |                  |         |                               |                                                                                                    | D<br>指標                  | DDと総使用<br>票(DDDs)を |
|----------------------------------------------------------------------------------------------------|---------------|-----------------|---------|-----------|-------------|------------------|---------|-------------------------------|----------------------------------------------------------------------------------------------------|--------------------------|--------------------|
| \delta DDDs の計算 - DUVAT [使用期限 20                                                                                                    | 21年 3月31      | 18]             |         |           |             |                  |         | 5 • ×                         | ]                                                                                                    |                          | ① 計算する             |
| ファイル(E)         実行(D)         ヘルプ(H)           ロ         ・         ・         ・         ・         ・         ・         ・         ・         ・         ・         ・         ・         ・         ・         ・         ・         ・         ・         ・         ・         ・         ・         ・         ・         ・         ・         ・         ・         ・         ・         ・         ・         ・         ・         ・         ・         ・         ・         ・         ・         ・         ・         ・         ・         ・         ・         ・         ・         ・         ・         ・         ・         ・         ・         ・         ・         ・         ・         ・         ・         ・         ・         ・         ・         ・         ・         ・         ・         ・         ・         ・         ・         ・         ・         ・         ・         ・         ・         ・         ・         ・         ・         ・         ・         ・         ・         ・         ・         ・         ・         ・         ・         ・         ・         ・         ・         ・         ・         ・         ・         ・ | • [<br>DDDs ≣ | i算開始            |         |           | 補正する係       | 数を入力して           | 下さい     | 100 bed-days 等                |                                                                                                    |                          | ② 出力結果             |
|                                                                                                    |               |                 | EF+     | +マスタ. csv |             |                  |         |                               |                                                                                                    |                          | ③ DDD列友            |
|                                                                                                    | 単位            | 薬物群             | 略語      | ATCcode   | DDD(ABC-J)  | DDD単位<br>(ABC-J) | ATC4    | 行為回<br><sup>我又*7J1曲/DDD</sup> |                                                                                                    |                          |                    |
| ▶                                                                                                    |               | キノロン            | GRNX    | J01MA19   | 0.4         | e                | JOIMA   | 5                             |                                                                                                    |                          |                    |
|                                                                                                    |               | 3世代セノアロスホ       | CPZ/SBT | JUIDD62   | 8           | e -              |         | 0.25                          |                                                                                                    |                          | ④訂昇灯家              |
|                                                                                                    |               | 3世代ビファロスポー      | CPZ/SBT | 1010002   | 0<br>8      | Б<br>а           | 10100   | 0.25                          |                                                                                                    |                          | 7元米カナン じの          |
|                                                                                                    | -             | 3世代セファロスポ       | CPZ/SBT | J01DD62   | 8           | 6                | JAIDD   | 0.25                          |                                                                                                    |                          | 進致などの              |
|                                                                                                    |               | 3世代ヤファロスポ       | CPZ/SBT | J01DD62   | 8           | e                | J01DD   | 0.25                          |                                                                                                    |                          |                    |
|                                                                                                    | _             | 3世代セファロスポ       | CPZ/SBT | J01DD62   | 8           | e                | J01DD   | 0.125                         |                                                                                                    |                          |                    |
|                                                                                                    |               | 3世代セファロスポ       | CFPN-PI | J01DD17   | 0.45        | e                | J01DD   | 2                             |                                                                                                    |                          | り伸上りる              |
|                                                                                                    |               | 3世代セファロスポ       | OFPN-PI | J01DD17   | 0.45        | e                | J01DD   | 2                             |                                                                                                    |                          |                    |
|                                                                                                    |               | 1世代セファロスポ       | CEZ     | J01DB04   | 3           | e                | J01DB   | 0.3333333333333               |                                                                                                    |                          | ⊘「≕」答問:            |
|                                                                                                    |               | ペニシリン系          | AMPC    | J01CA04   | 1.5         | e                | J01CA   | 1.3333333333333333            |                                                                                                    |                          | しー計昇用              |
|                                                                                                    | _             | 1世代セファロスポ       | CEZ     | J01DB04   | 3           | ¢                | J01DB   | 0.66666666666666              |                                                                                                    |                          |                    |
|                                                                                                    | _             | ST合剤            | SMZ/TMP | J01EE01   | 4           | UD               | JOIEE   | 1                             |                                                                                                    |                          |                    |
|                                                                                                    | _             | ST合削<br>OTA 割   | SMZ/TMP | JUIEEUI   | 4           | UD               | JOIEE   |                               |                                                                                                    |                          | ① 『FJX C11         |
|                                                                                                    | _             | 3189<br>201-112 | SMZ71MP | JUIEEUI   | 4           | 00               | JUILE   |                               |                                                                                                    |                          |                    |
|                                                                                                    | -             | アン 70元<br>キノロン  | I VEX   | .I01MA12  | 0.5         | 6<br>9           | .101MA  | 3                             |                                                                                                    |                          |                    |
|                                                                                                    | -             | 17 83           |         |           | 0.0         | •                | 0011111 | × ×                           |                                                                                                    |                          |                    |
| ⑦計算項目を設定するには? ⑦ DDI                                                                                                    | Dsとは?         |                 |         |           |             |                  | (7      | 計算結果を閲覧するには?                  |                                                                                                    |                          |                    |
| · 項目々                                                                                                    |               | 法院生物理学          | 用名言五    | ATCoode   | DDD(ARC= I) |                  |         | 使田县*行为回                       | ◇計算結果 - DUVAT [使A 1限 2021年 3月31日]                                                                                                    |                          | -                  |
| <ul> <li>         ・ ・ ・ ・ ・ ・ ・ ・ ・ ・ ・ ・ ・ ・ ・</li></ul>                                                                                                    | 2             |                 |         | ×3        |             |                  |         |                               | プイルビ エンスポートビ (*)(日)     () 計算結果     (*)     (*)     (*)     (*)     (*)     (*)     (*)     (*)     (*)     (*)     (*)     (*)     (*)     (*)     (*)     (*)     (*)     (*) | DDDs 025<br>0.00<br>0.00 |                    |
| <                                                                                                    |               |                 |         |           |             |                  |         | >                             | 3世代セファロスボ CPZ/SBT J01DD62                                                                                                    | 0.00                     |                    |
| made by CLISTA!                                                                                                    |               |                 |         |           |             |                  |         | DUVAT 1.0.0.0                 | 3世代セファロスボ CPZ/SBT J01DD62<br>3世代セファロスボ CPZ/SBT 101DD62                                                                                                    | 0.00                     |                    |
|                                                                                                    |               |                 |         |           |             |                  |         |                               | 3世代セファロスボ CPZ/SBT J01DD02<br>3世代セファロスボ CPZ/SBT J01DD02                                                                                                    | 0.00                     |                    |
|                                                                                                    |               |                 |         |           |             |                  |         |                               | 3世代セファロスボ CFPN-PI J01DD17                                                                                                    | 0.00                     |                    |
|                                                                                                    |               | חחחיי           | を遅む     | 11 + 21   | 1日~1-       | + חח             | D       |                               | 3世代セファロスボ CFPN-PI J01DD17                                                                                                    |                          |                    |
|                                                                                                    |               | $\times$ $UUU$  | で医か     |           | いの口い        | + $DD$           | υ       |                               | 1世代セファロスボ CEZ J01DB04                                                                                                    |                          | /                  |
|                                                                                                    |               | の降筲             | 友省間     | 21 、言十管   | いたけ         | っわま              | ਰ       |                               | 1世代セファロスボ CEZ J01DB04                                                                                                    | 0.00                     |                    |
|                                                                                                    | '             |                 |         |           | +/J '  J '  | 110              | フゥ      |                               | ST合剤 SMZ/TMP J01EE01                                                                                                    | 0.01                     |                    |
|                                                                                                    |               |                 |         |           |             |                  |         |                               | ST合剤 SMZ/TMP J01EE01                                                                                                    | 0.01                     |                    |
|                                                                                                    |               |                 |         |           |             |                  |         |                               | SI合則 SMZ/TMP J01EE01<br>アゾール系 ELCZ 109.00.01                                                                                                    | 0.02                     |                    |
|                                                                                                    |               |                 |         |           |             |                  |         |                               | キノロン LVFX J01MA12                                                                                                    | 0.30                     |                    |
|                                                                                                    |               |                 |         |           |             |                  |         |                               | アゾール系 FLCZ J02AC01                                                                                                    | 0.35                     |                    |
|                                                                                                    |               |                 |         |           |             |                  |         |                               | キノロン LVFX J01MA12                                                                                                    | 0.14                     |                    |
|                                                                                                    |               |                 |         |           |             |                  |         |                               | 1世代ゼファロスボ CEZ J01DB04<br>ペニショレンダ TA7/PTPC 101CP05                                                                                                    | 0.00                     |                    |
|                                                                                                    |               |                 |         |           |             |                  |         |                               | COUDRUS TAZIFIFO JUTORUS                                                                                                    | 0.00                     |                    |

量を各行に持つデータから、 計算します。

- データを読み込む
- に出力する項目を選択
- 一つのみ選択(任意)
- となる列を選択し、在院患者 母数を入力
- 5係数を入力
- |始」をクリック
- こたファイルを保存

0 X

| OTs の計算 - DUVAT [使用期限 20.                           | 21年 3月31日    |                       |         |          |            |                  |               | 4) <u> </u>                           |
|-----------------------------------------------------|--------------|-----------------------|---------|----------|------------|------------------|---------------|---------------------------------------|
| ル(E) 実行(D) ヘルプ(H)                                   |              |                       |         |          |            |                  |               |                                       |
| コ ようして しました しょう しょう しょう しょう しょう しょう しょう しょう しょう しょう | ▼<br>DOTs 計算 | 開始 5                  | •       |          | 補正する係数     | を入力して下る          | きい 10         | 0 bed-days 等                          |
|                                                     |              |                       | EF+ s   | マスタ. csv |            |                  |               |                                       |
|                                                     | 〕価単位         | 薬物群                   | 略語      | ATCcode  | DDD(ABC-J) | DDD単位<br>(ABC-J) | ATC4          | <u>ま</u> *行為E へ                       |
|                                                     |              | キノロン                  | GRNX    | J01MA19  | 0.4        | e                | J01MA         | 5                                     |
|                                                     |              | 3世代セファロスポ             | CPZ/SBT | J01DD62  | 8          | e                | J01DD         | 0.25                                  |
|                                                     |              | 3世代セファロスポ             | CPZ/SBT | J01DD62  | 8          | e                | J01DD         | 0.25                                  |
|                                                     |              | 3世代セファロスポ             | CPZ/SBT | J01DD62  | 8          | e                | J01DD         | 0.25                                  |
|                                                     |              | 3世代セファロスポ             | CPZ/SBT | J01DD62  | 8          | ¢                | J01DD         | 0.25                                  |
|                                                     |              | 3世代セファロスポ             | CPZ/SBT | J01DD62  | 8          | e                | J01DD         | 0.25                                  |
|                                                     |              | 3世代セファロスポ             | CPZ/SBT | J01DD62  | 8          | e                | J01DD         | 0.125                                 |
|                                                     |              | 3世代セファロスポ             | CFPN-PI | J01DD17  | 0.45       | e                | J01DD         | 2                                     |
|                                                     |              | 3世代セファロスポ             | CFPN-PI | J01DD17  | 0.45       | e                | J01DD         | 2                                     |
|                                                     |              | 1世代セファロスポ             | CEZ     | J01DB04  | 3          | e                | J01DB         | 0.3333333333333                       |
|                                                     |              | ペニシリン系                | AMPC    | J01CA04  | 1.5        | e                | J01CA         | 1.3333333333333                       |
|                                                     |              | 1世代セファロスポ             | CEZ     | J01DB04  | 3          | ¢                | J01DB         | 0.66666666666                         |
|                                                     |              | ST合剤                  | SMZ/TMP | J01EE01  | 4          | UD               | J01EE         | 1                                     |
|                                                     |              | ST合剤                  | SMZ/TMP | J01EE01  | 4          | UD               | J01EE         |                                       |
|                                                     |              | ST合削                  | SMZ/TMP | J01EE01  | 4          | UD               | J01EE         |                                       |
|                                                     |              | アゾール系                 | FLCZ    | J02AC01  | 0.2        | e                | J02AC         | 3                                     |
|                                                     |              | キノロン                  | LVFX    | J01MA12  | 0.5        | e                | J01MA         | 3                                     |
|                                                     | T. 4/+ 0     | 1                     | 1       |          |            | 1                | )<br>(2) 5+** | > > > > > > > > > > > > > > > > > > > |
|                                                     | JIS Clat :   | where all all and the | mbEE    |          |            |                  |               |                                       |
|                                                     | $\bigcirc$   | 樂初群                   | 時間      | ATCcode  | DDD(ABC-J) | UUU単位(ABC-J)     | ATC4          | 使用量*行為回                               |
| 結果に表示するならチェック                                       |              |                       |         |          |            |                  |               |                                       |
| 匿名化するならチェック                                         |              |                       |         |          |            |                  |               |                                       |
| 計算する列をチェック                                          | <i>i</i> )   |                       |         |          |            |                  |               | ×                                     |

治療日数を各行に持つデータから、指標 (DOTs)を計算します。

- ▶ ① 計算するデータを読み込む
- ② 出力結果に出力する項目を選択
- ③計算対象となる列を選択し、在院患者 延数などの母数を入力
- ④ 補正する係数を入力
- ▶ ⑤ 「計算開始」をクリック
- ▶ ⑥ 作成されたファイルを保存

| 5  | 計算結果 - DUVA  | <b></b> 東用期限 2021年 | 3月31日]  |      | - | × |
|----|--------------|--------------------|---------|------|---|---|
| 77 | イル(F) エクスポート | ヘルプ(H)             |         |      |   |   |
| i) | 計算結果 エクス     |                    |         |      |   |   |
|    | 薬物群          |                    | ATCcode | DDDs |   | ^ |
|    | キノロン         |                    | J01MA19 | 0.25 |   |   |
|    | 3世代セファロスポ    |                    | J01DD62 | 0.00 |   |   |
|    | 3世代セファロスポ    | L/SBT              | J01DD62 | 0.00 |   |   |
|    | 3世代セファロスボ    | CPZ/SBT            | J01DD62 | 0.00 |   |   |
|    | 3世代セファロスポ    | CPZ/SBT            | J01DD62 | 0.00 |   |   |
|    | 3世代セファロスボ    | CPZ/SBT            | J01DD62 | 0.00 |   |   |
|    | 3世代セファロスボ    | CPZ/SBT            | J01DD62 | 0.00 |   |   |
|    | 3世代セファロスボ    | CFPN-PI            | J01DD17 | 0.09 |   |   |
|    | 3世代セファロスポ    | CFPN-PI            | J01DD17 | 19   |   |   |
|    | 1世代セファロスポ    | CEZ                | J01DB04 | (6)  |   |   |
|    | ペニシリン系       | AMPC               | J01CA04 | J2   |   |   |
|    | 1世代セファロスポ    | CEZ                | J01DB04 | 0.00 |   |   |
|    | ST合剤         | SMZ/TMP            | J01EE01 | 0.01 |   |   |
|    | ST合剤         | SMZ/TMP            | J01EE01 | 0.01 |   |   |
|    | ST合剤         | SMZ/TMP            | J01EE01 | 0.02 |   |   |
|    | アゾール系        | FLCZ               | J02AC01 | 0.30 |   |   |
|    | キノロン         | LVFX               | J01MA12 | 0.12 |   |   |
|    | アゾール系        | FLCZ               | J02AC01 | 0.35 |   |   |
|    | キノロン         | LVFX               | J01MA12 | 0.14 |   |   |
|    | 1世代セファロスポ    | CEZ                | J01DB04 | 0.00 |   |   |
|    | ペニシリン系       | TAZ/PIPC           | J01CR05 | 0.00 |   |   |

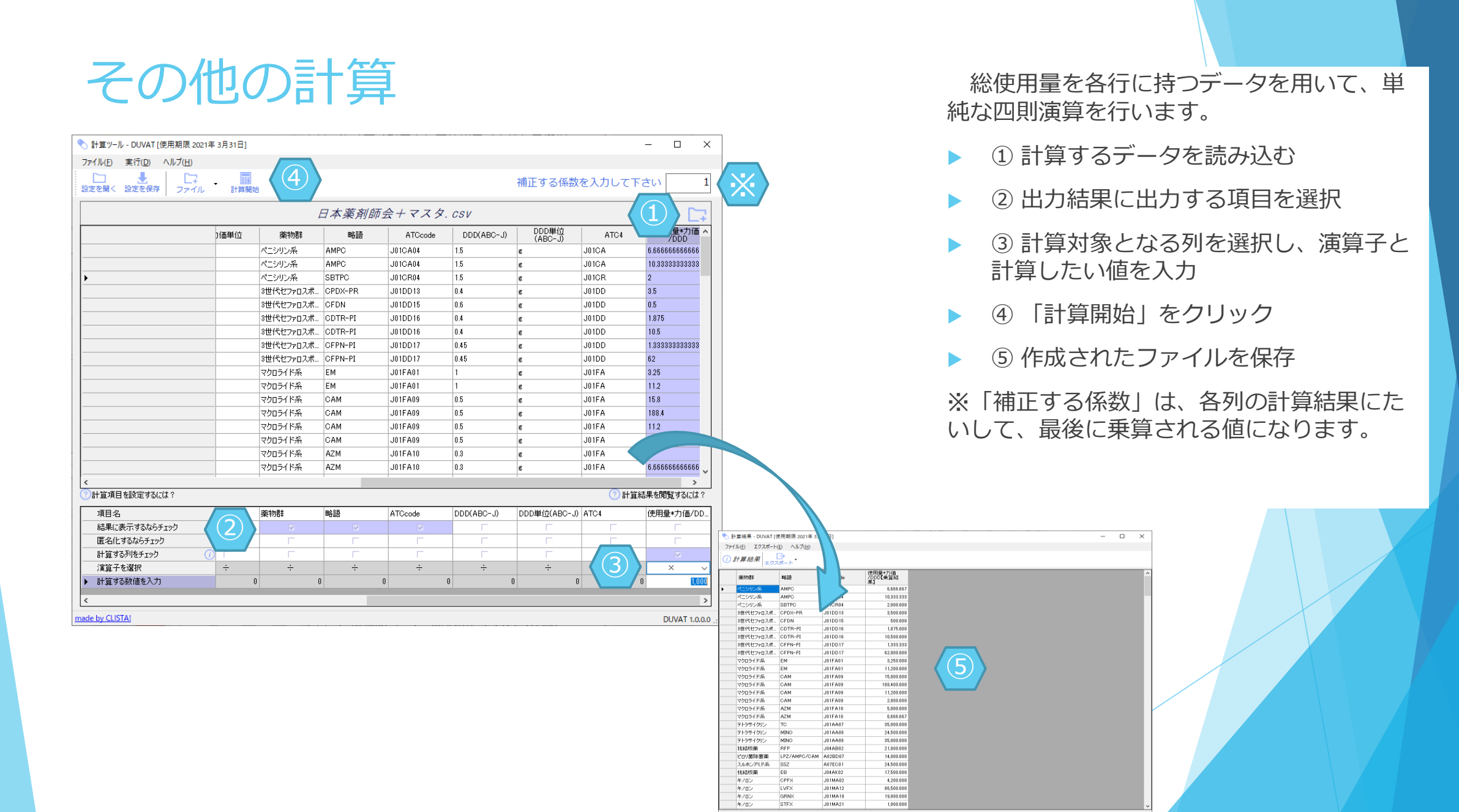

設定を保存・読み込み

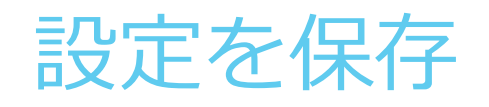

| ★ サール -<br>7<br>2<br>設定を開く 設定を                            | DUVAT [使用期<br>D) ヘルプ(出)<br>保存 ファイ) | 限 2021年 3月31日]<br>レ 計算列を挿入 | <b>②</b><br>結合データ作成 |             |                                                           |                          |            |               | - 🗆 X                                        | f<br>し、                | 各機能<br>再和  | 能の設定画面<br>利用すること              | において<br>が可能で<br> | 、設定I<br>です。 | 内容を保存 |
|-----------------------------------------------------------|------------------------------------|----------------------------|---------------------|-------------|-----------------------------------------------------------|--------------------------|------------|---------------|----------------------------------------------|------------------------|------------|-------------------------------|------------------|-------------|-------|
| テスト用EF                                                    | 「ファイル                              | TXT                        |                     | t_          | drug_mst                                                  | . CSV                    |            |               | <b>C</b> 7                                   |                        | (1) =      | 各種設定を行                        | つ                |             |       |
| レセプト電算コード                                                 | 解釈番号                               | 診療明細名称                     | 使用量                 | 基準单 ^       | レセプト電算処理<br>システムコード(1                                     | レセプト電算処理<br>システムコード(2)   | 告示名称       | 販売名           | レセプト電算処理へ                                    |                        |            |                               |                  |             |       |
| 610463198                                                 |                                    | マグミット錠330mg                | g 0000002.000       | 016         | 622085701                                                 |                          | ジスロマック点滴着  | 争… ジスロマック点/滴請 | 浄 ジスロマック点滴請                                  |                        | (2)        | 設定を保存                         | 「ホタン             | ィをクリ        | シク    |
| 622382801                                                 |                                    | カンデサルタン錠8                  | . 0000001.000       | 016         | 646130274                                                 |                          | (局)アザクタム注  | アザクタム注射用      | … アザクタム注射用                                   |                        |            |                               |                  |             |       |
| 621780301                                                 |                                    | ランソプラゾールロ                  | 0000001.000         | 016         | 646130275                                                 |                          | (局)アザクタム注  | … アザクタム注射用    | … アザクタム注射用                                   |                        | $\bigcirc$ |                               |                  |             |       |
| 620675904                                                 |                                    | アルファカルシドー                  | 0000001.000         | 015         | 620003190                                                 |                          | (局)アミカマイシン | / アミカマイシン注身   | す… アミカマイシン注身                                 |                        | 31         | 未仔场川で拒                        | 正してを             | 辰1子         |       |
| 620009462                                                 |                                    | レバミピド錠100                  | 0000002.000         | 016         | 621069001                                                 |                          | (局)アミカシン硫  | アミカシン硫酸塩.     | アミカシン硫酸塩.                                    |                        |            |                               |                  |             |       |
| 620349101                                                 |                                    | ニカルジピン塩酸                   | 0000002.000         | 016         | 620003676                                                 | 622326000                | アミカシン硫酸塩   | 1… アミカシン硫酸塩   | アミカシン硫酸塩.                                    |                        |            |                               |                  |             |       |
| 610463198                                                 |                                    | マグミット錠330mg                | g 0000002.000       | 016         | 621069302                                                 | 622326000                | アミカシン硫酸塩   | 1… アミカシン硫酸塩   | アミカシン硫酸塩.                                    |                        |            |                               |                  |             |       |
| 620008772                                                 |                                    | レスタミンコーワ錠                  | 0000005.000         | 016         | 621069402                                                 |                          | (局)アミカシン硫  | アミカシン硫酸塩      |                                              |                        |            |                               |                  | ~           | 1     |
| 620002038                                                 |                                    | コカール錠200mg                 | ; 0000002.000       | 016         | 620006356                                                 | 622326000                | アミカシン硫酸塩   | 1… ロミカシン注射液   | ♥ 設足1本1子                                     |                        |            |                               |                  | ~           |       |
| 620005266                                                 |                                    | サンコバ点眼液0                   | 0000001.000         | 019         | 621069501                                                 | 622326000                | アミカシン硫酸塩   | 1… アミカシン硫酸塩   | $\leftarrow \rightarrow \checkmark \uparrow$ | « Local » DUVAT » conf | > Analysi  | د √ ت A                       | nalvsisの検索       | م           |       |
| 620004816                                                 |                                    | ヒアレイン点眼液0.                 | 0000001.000         | 019         | 620003191                                                 |                          | (局)アミカマイシン | / アミカマイシン注身   |                                              |                        | ,          |                               | ,                |             |       |
| 620004195                                                 |                                    | ヘパリンNaロック用                 | 0000002.000         | 047         | 621069701                                                 |                          | (局)アミカシン硫  | アミカシン硫酸塩      | 整理 ▼ 新しい                                     | フォルダー                  |            |                               |                  | 🗄 👻 😮       |       |
| 640421009                                                 |                                    | 大塚生食注 50…                  | . 0000001.000       | 020 🗸       | 620003677                                                 | 620003462                | アミカシン硫酸塩   | 2… アミカシン硫酸塩   |                                              | A#                     |            | 百姓口味                          | 後期               | # / 7       |       |
| <                                                         |                                    | 1                          | 1                   | >           | <                                                         |                          | 1          | '             | 🚁 ካイック アクት                                   | 治則                     |            | 史和口时                          | 作里大見             | 91.7        |       |
| 🥜 項目を追加する(3                                               | こ(ま ?                              |                            | ☑ 一致したデータ           | ロのみを出力する    | 🕜 結合項目を誘                                                  | 没定するには?                  |            |               | A / //////                                   | 📄 ABCJ形式 結合設定①.anf     |            | 2020/04/27 14:56              | ANF ファイル         | ,           |       |
|                                                           |                                    |                            |                     |             |                                                           |                          |            |               | 📥 OneDrive -                                 | EFファイル形式結合設定①          | anf        | 2020/03/30 11:50              | ANF ファイル         | 1           |       |
| (7) 1百日本前75基ラス                                            | 3(-(† ?                            | *                          |                     | (2) H       | -管列を追加する(C(f                                              | 1 ? 🧑 \$±_\$± <u>=</u> 5 | 山力オスにけ?    | (2) 計算式とけ 2   |                                              |                        | 定①.anf     | 2020/03/30 13:22              | ANF ファイル         |             |       |
|                                                           | alcia :                            | ĸ                          | 1                   | <u> </u>    | 」<br>してい<br>してい<br>してい<br>してい<br>してい<br>してい<br>してい<br>してい |                          | 0 0        | 使用量*行為回数      | 📥 OneDrive - 🛛                               |                        |            | 2020/00/00/0010122            | 100 27 177       |             |       |
| 項目名                                                       |                                    | code                       | DDD(ABC-J)          | DDD単位(AB    | C-J) ATC4                                                 | • 使用量                    | *行為回       |               |                                              |                        |            |                               |                  |             |       |
| データ形式                                                     |                                    | <br>列                      | 数值 ~                | 文字列         | <ul> <li>✓ 文字列</li> </ul>                                 | ✓ 数値                     |            | (B*C*D)/L     |                                              |                        |            |                               |                  |             |       |
| 出力する対象に                                                   | ·チェック                              |                            |                     |             |                                                           |                          |            |               | 🔿 ネットワーク                                     |                        |            |                               |                  |             |       |
| 席名化するなら                                                   |                                    |                            |                     |             |                                                           |                          |            |               | - da                                         |                        |            |                               |                  |             |       |
| <ul> <li>         ・ ・ ・ ・ ・ ・ ・ ・ ・ ・ ・ ・ ・ ・ ・</li></ul> | マー内の項目名                            |                            |                     |             | · · · ·                                                   |                          |            | 7 8           |                                              |                        |            |                               |                  |             |       |
| 設定した計算式                                                   | 1 100 110 1                        |                            |                     |             |                                                           | (B*C*E                   | 0)/L       | 4 5           |                                              |                        |            |                               |                  |             |       |
|                                                           | •                                  | !ーデータ                      | マスターデータ             | マスターデータ     | マスターデ                                                     |                          |            |               |                                              |                        |            |                               |                  |             |       |
| 列存削除                                                      | ·                                  | 肖北徐                        | 肖北余                 | 肖耶金         |                                                           | Bâ l                     | 当18余 ▼     |               | •                                            |                        |            |                               |                  | >           |       |
| <                                                         |                                    | 11.11.01                   | 131.31              | 1.1.1.1.1.1 | 1 1 0.2                                                   |                          | >          | 0   (         | ファイルタ(N)                                     | FEanf                  |            |                               |                  |             |       |
| made by CLISTAL                                           |                                    |                            |                     |             |                                                           |                          |            | L             | 27*17//A( <u>IN</u> )                        |                        |            |                               |                  |             |       |
| made by celotia.                                          |                                    |                            |                     |             |                                                           |                          |            |               | ファイルの種類(工):                                  | 結合設定ファイル(*.anf)        |            |                               |                  | ~           |       |
|                                                           |                                    |                            |                     |             |                                                           |                          |            |               |                                              |                        |            | $\langle \mathcal{G} \rangle$ |                  |             |       |
|                                                           |                                    |                            |                     |             |                                                           |                          |            |               | ▲ フォルダーの非表示                                  |                        |            |                               | 保存( <u>S</u> )   | キャンセル       |       |
|                                                           |                                    |                            |                     |             |                                                           |                          |            |               |                                              |                        |            |                               |                  |             |       |
|                                                           |                                    |                            |                     |             |                                                           |                          |            | -             |                                              |                        |            |                               |                  |             |       |
|                                                           |                                    |                            |                     |             |                                                           |                          |            |               |                                              |                        |            |                               |                  |             |       |
|                                                           |                                    |                            |                     |             |                                                           |                          |            |               |                                              |                        |            |                               |                  |             |       |

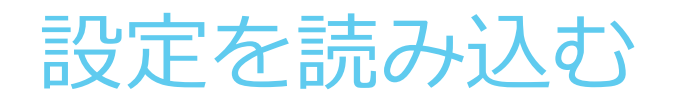

| ○ データ結合*** ■ DUVAT [使用期間   | 艮 2021年 3月31日] |                    |            |          |            | _        |              |
|----------------------------|----------------|--------------------|------------|----------|------------|----------|--------------|
| ファイル(E 1 ヘルプ(H)            |                |                    |            |          |            |          |              |
| はないます。<br>設定を開く、設定を保存 ファイル | ・<br>計算列を挿入 結結 | <b>∂</b><br>合データ作成 |            |          |            |          |              |
| 基本ファイル                     |                | 3                  | 14合フ       | PTIL     |            |          | 3            |
| 項目を追加するには?                 | ✓ ~            | 一致したデータのみを出        | 力する ⑦ 結合項目 | を設定するには? | 1.115、注印内式 | ر        | 15W777/11?   |
|                            | P              | F                  | A          | H        | B          | G        | C ^          |
| ▶ 項目名                      | データ識別番号        | レセプト電算処理           | レセプト電算処理…  | 実施年月日    | 使用量        | 基準単位     | 行為回数         |
| データ形式                      | 数値 ~           | 数値 ~               | 文字列 🗸 🗸    | 日付 🗸     | 数値 ~       | 数値 ~     | 数値           |
| 出力する対象にチェック                |                |                    |            |          |            |          |              |
| 匿名化するならチェック                |                | Г                  |            |          |            |          | Г            |
| 紐付させるマスター内の項目名             |                | レセプト電算コード          |            |          |            |          |              |
| 設定Uた計算式                    |                |                    |            |          |            |          |              |
| 参照元データ名                    | EFファイル形式       | マスターデータ            | マスターデータ    | EFファイル形式 | EFファイル形式   | EFファイル形式 | EFファイル形      |
| 列を削除<br>く                  | 削除             | 削除                 | 削除         | 削除       | 肖耶余        | 削除       | 削除、          |
| ade by CLISTA!             |                |                    |            |          |            |          | DUVAT 1.0.0. |

- ① 「設定を開く」ボタンをクリック
- ② 設定エリアへ保存した内容が読み込まれる
- ③ 設定時に用いたデータと同形式のファイルを 読み込む

※ 設定時と異なる形式のデータを読み込んだ場合、 エラーや意図しない結果が出力される可能性がある ため、十分確認してください。

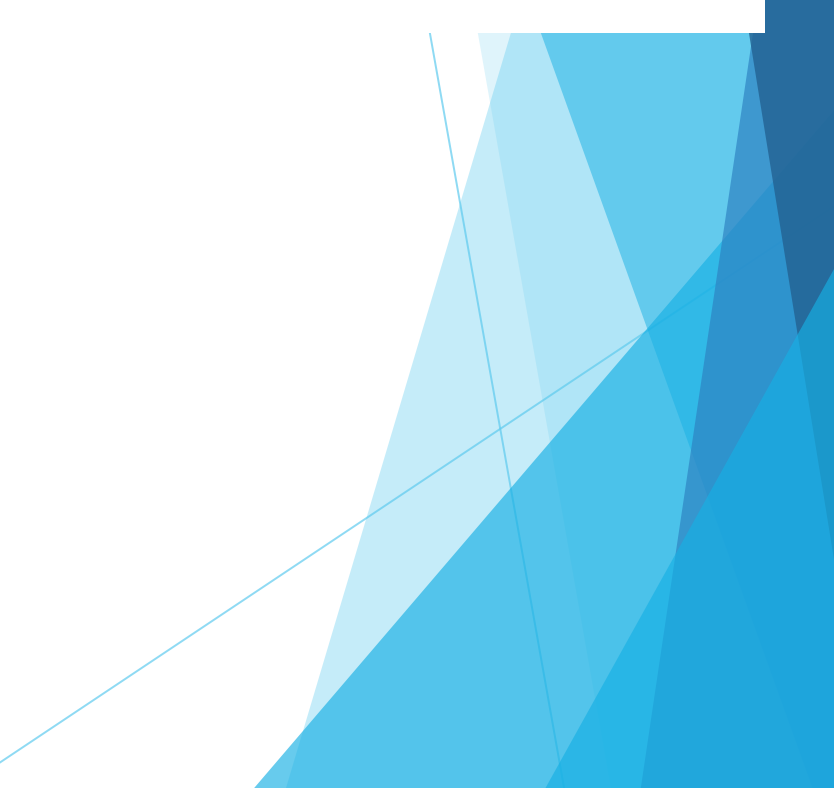

## 規定の設定を読み込む

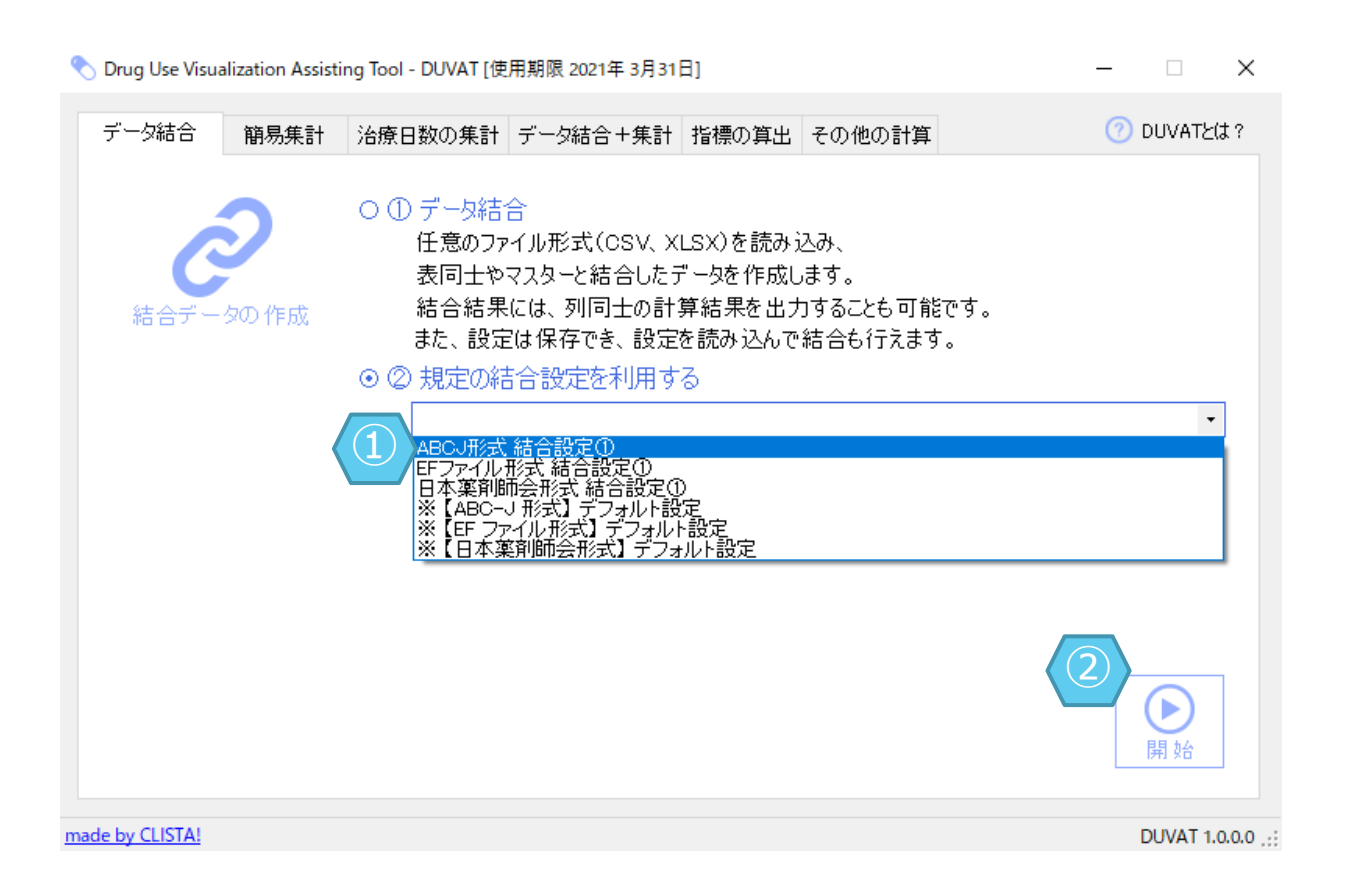

設定ファイル保存時に、初期値となっている 既定フォルダへ保存すれば、機能実行画面の設 定一覧へ表示することが可能です。

- ▶ ① 保存した設定ファイル名を選択
- ▶ ② 「開始」ボタンをクリック

## 選択可能な初期設定について

DUVATにはあらかじめ3種の設定が登録されています。

それぞれ対応した形式の指定ファイルと、<u>DUVAT専用の薬</u> <u>剤マスター</u>を用いた結合・集計の設定となります。

- ※【ABC-J形式】デフォルト設定
- ▶ ※【EFファイル形式】デフォルト設定
- ▶ ※【日本薬剤師会形式】デフォルト設定

使用する場合は、結合機能と集計機能において同名の設定 を選択してご利用ください。

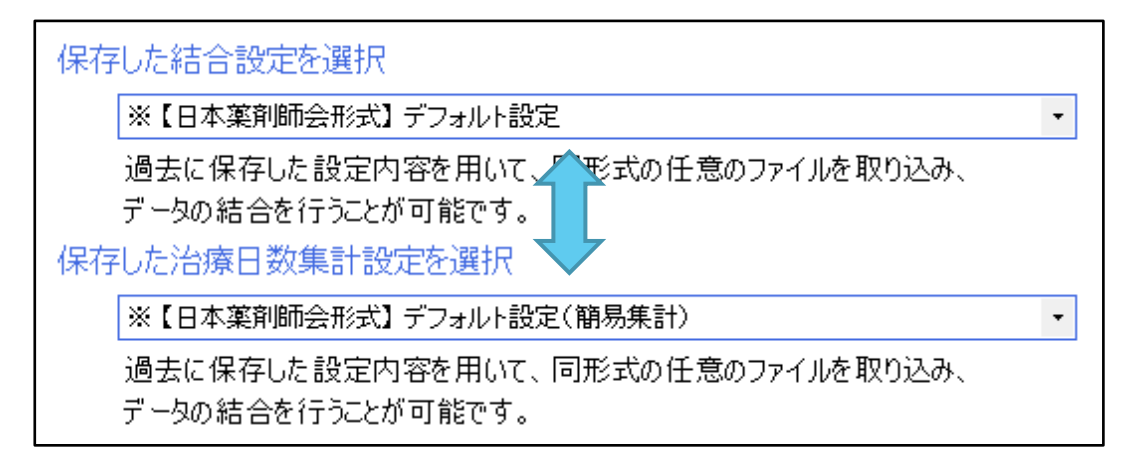

各機能で保存される設定は、保存時にあらかじめ設 定されているフォルダに保存すると、プルダウンに反 映され、選択することが可能となります。

既定以外のフォルダに保存した場合や別端末で保存 した設定ファイルを使用する場合は、各機能の「設定 を開く」ボタンから、直接ファイルを指定することで 読み込むことが可能です。

各設定ファイルの拡張子は以下の通りです。

- ▶ \*.anf データ結合機能の設定ファイル
- ▶ \*.agf 簡易集計機能の設定ファイル
- ▶ \*.day 治療日数集計機能の設定ファイル
- \*.aud DDDs計算機能の設定ファイル
- \*.dot DOTs計算ん機能の設定ファイル
- ▶ \*.mth その他計算機能の設定ファイル

FAQ

## ? データ結合で複数のファイルを取り込むことはできますか?

結合設定を行い、「結合データ作成」をクリック頂いた後に、表示される結果画面において 「ファイル」メニューより「新しい基本ファイルを追加する」を選んで、追加するファイルを 選択頂くことで同じ設定を用いて、データを追加していく事が可能となっております。

ちなみに、「新しい基本ファイルで再処理する」につきましては、最初に読み込んだデータを 削除して新たに取り込む処理となっております。

|                                                                                                    | 🕙 結合データ - DUVAT [使用期限 2021年 3月31日] |            |     |     |       |         |  |  |  |  |
|----------------------------------------------------------------------------------------------------|------------------------------------|------------|-----|-----|-------|---------|--|--|--|--|
|                                                                                                    | ファイル(F) エクスポート(E) ヘルプ(H)           |            |     |     |       |         |  |  |  |  |
| 1111                                                                                                    | 新しい基本ファイルを 追加 する(D)                |            |     |     |       |         |  |  |  |  |
| 1111                                                                                                    | 新しい基本ファイルで 再処理 する(N)               |            |     |     |       |         |  |  |  |  |
| ĺ                                                                                                    |                                    | 閉じる(X)     | Alt | +F4 |       |         |  |  |  |  |
|                                                                                                    | •                                  | パセトシン細粒10  | 100 | g   | 61310 | 01C1228 |  |  |  |  |
|                                                                                                    |                                    | パセトシンカプセル  | 62  | сар | 61310 | 01M2319 |  |  |  |  |
|                                                                                                    |                                    | ユナシン錠375mg | 8   | 錠   | 61310 | 08F1030 |  |  |  |  |
|                                                                                                    |                                    | バナン錠100mg  | 14  | 錠   | 61320 | 11F1080 |  |  |  |  |
| a 1997 - 1997 - 1997 - 1997 - 1997 - 1997 - 1997 - 1997 - 1997 - 1997 - 1997 - 1997 - 1997 - 1997 - 1997 - 1997 |                                    |            |     |     |       |         |  |  |  |  |

? EFファイルを用いた内服薬に対する集計はどのようになっていますか?

EFファイルから集計を行う場合、内服薬については行為回数の積算を採用しております。

そのため、内服薬を判定するための列として、抗菌薬マスターの「区分」列を抗菌薬区分として追加し、データ形式に 「抗菌薬区分(文字)」を設定することが必要です。

あわせて、EFファイルの「行為回数」列に対して、データ形式を「行為回数(数値)」と設定し集計を行います。

| 』∥項目名             | 基準単位 | 抗菌薬区分      | 行為回数     |
|-------------------|------|------------|----------|
| どの軸に集計させるのか選択     | ~    | ~          | ~        |
| 集計する対象にチェック       |      |            |          |
| 治療日数集計項目にチェック 🕧   |      | Г          |          |
| データ形式を変更する場合にチェック |      | Г          |          |
| データ形式             | 数値   | 抗菌薬区分(文字列) | 行為回数(数値) |

## **? EFファイルからLOT(Length of Therapy)の算出は可能でしょうか?**

治療日数の集計機能を用いて、LOTを算出可能です。

EFファイル内の「施設コード」を含んだ結合データを作成し以下の設定で集計を行います。

- 「どの軸に集計させるか選択」⇒「施設コード」に「縦軸1」を設定
- ▶ 「集計する対象にチェック」⇒ 「使用量\*行為回数\*力価/DDD」等の使用量計算値列にチェック
- 「治療日数集計項目にチェック」⇒「施設コード」「データ識別番号」「実施年月日」にチェック 上記の集計結果の「治療日数」の値が LOTs となります。

## ? DOTとLOTの考え方はどのようなものですか?

DUVATでは、下記図の考えに則ってDOTsの計算を行っております。

## DOTとLOTの違いについて

DOT: AUDのような用語として考えると理解しやすく、一定期間における 抗菌薬の治療日数の合計(DOTs)を在院患者延数で補正した値で あり、単位はDOTs/100 bed-days等で示されます。併用投与を評価 できない。

LOT: 2剤併用した場合でも1とし、抗菌薬治療が行われた総和(LOTs)。 患者延日数で補正して用いられることもある。抗菌薬治療を受けた 患者で除することで、患者あたりの治療日数が算出可能。LOT/DOT により、併用療法の尺度を示す。

|                | Day | 1            | 2            | 3            | 4            | 5            | 6            | 7            |
|----------------|-----|--------------|--------------|--------------|--------------|--------------|--------------|--------------|
| MEPM 0.5 g x 3 |     | $\downarrow$ | Ļ            | $\downarrow$ | $\downarrow$ | $\downarrow$ | $\downarrow$ | $\downarrow$ |
| GM 60 mg x3    |     | $\downarrow$ | $\downarrow$ | $\downarrow$ |              |              |              |              |

MEPMのDOTは、7 DOTs。GMのDOTは、3 DOTs。全体のDOTは、10 DOTs。 LOTは、7 LOTs。 在院患者延数が100であれば、 DOTは 10 DOTs/100 bed-days。LOTは7 LOTs/100 bed-days。 LOT/DOT = 7/10 = 0.7 すなわち、併用投与が多いと値が小さくなる。

## ? EFファイルから投与人数の算出は可能でしょうか?

治療日数の集計機能を用いて、薬剤毎の投与人数を算出可能です。

- ► 「どの軸に集計させるか選択」⇒「一般名称」=「縦軸1」、「略語」=「縦軸2」、「ATCcode」=「縦軸3」を設定
- ▶ 「集計する対象にチェック」⇒ 「使用量\*行為回数\*力価/DDD」等の使用量計算値列にチェック
- 「治療日数集計項目にチェック」⇒「データ識別番号」にチェック

上記の集計結果の「治療日数」の値が薬剤毎の投与人数となります。

## ?年間で集計したEFファイルを使用してますが、年間で同一患者が繰返して 肺炎治療を行った場合も、1としてカウントされますでしょうか?

EFファイル内の「データ識別番号」を用いて、患者個人を特定しております。

EFファイルにおいて患者を識別する「データ識別番号」は、基本的に月を跨いでも変わらないということになっており「治療日数集計項目にチェック」で「データ識別番号」のみを選択して頂くと、投与人数は1としてカウントされることになります。

## ?「アプリケーションの使用期限が過ぎています。~」というメッセージが 表示されDUVATが起動しません。

DUVAT には使用可能な有効期限が御座います。

最新のDUVATを再取得頂き、アプリケーションの更新をお願いします。

### ? エクセルファイルのデータが正しく読み込めない

Xlsx形式のエクセルファイルのみ読み込み可能となっております。

また、日付形式が正しく読み込めない場合や、一部の列が表示されない場合は、一度、CSV形式へ保存して頂き読み込みを行ってください。

? 「抗菌薬マスター」を読み込み時にエラーメッセージが表示され読み込めません。

抗菌薬マスターについては、DUVATダウンロードサイトから取得頂いた専用のファイルをご使用ください。 ファイル形式が異なると読み込むことが出来ません。

## ? ClickOnce版 DUVAT のインストール・起動方法を教えてください。

DUVAT ダウンロードサイトにあります「インストール/起動」ボタンをクリック※します。

※Edgeの場合、「DUVAT.applicationを~から開きますか?」という警告メッセージが表示される場合があります。ここでは、「開く」をクリックしてください。

- アプリケーションのインストール画面で「セキュリティの警告」画面が表示されたら、公開元が 「Medical Engineering Institute, Inc.」であることを確認し「インストール」ボタンをクリックしイ ンストールを開始します。
- インストール完了後は、スタートメニューに「DUVAT データ結合・集計」のアイコンが追加されます。2回目以降の起動については、このアイコンから実行します。
- 起動時は自動的にサーバを確認し最新版がダウンロードされアップデートされます。

? 使用端末がインターネットに接続することが出来ませんが、 インストール可能でしょうか?。

インターネットに接続可能な端末からDUVATダウンロードサイトへアクセス頂き、セットアップファイ ル版 または バイナリ形式版 を取得頂き、使用端末へコピーして頂くことでインストール可能です。

この場合、最新版への更新は自動で行われないため、定期的にダウンロードサイトから最新版のセット アップファイルを取得し、更新をお願いします。